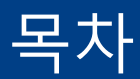

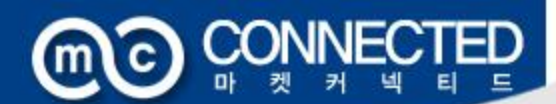

MakeShop

I 오픈마켓 상품연동 1. 커넥티드 등록준비 1-1. 마켓 아이디 관리 2~8p - 아이디 등록 : 옥션 3~4p - 아이디 등록 : 11번가 5~6p - 아이디 등록 : G마켓 7p - 아이디 등록 : 오가게 8p 1-2. 마켓 공통정보 등록/관리 9~18p -옥션 판매자묶음배송 설정방법 12~15p -11번가 판매자묶음배송 설정방법 16p -G마켓 판매자묶음배송 설정방법 17p 1-3. 마켓 카테고리 설정 19p 1-4. 쇼핑몰 등록상품 이동 20p

2. 커넥티드 상품관리 2-1. 전체상품 관리 21~27p -선택상품을 11번가 등록 24p -선택상품을 옥션 등록 25p -선택상품을 G마켓 등록 26p -선택상품을 오가게 등록 27p 2-2. 등록 대기상품 리스트 28p 2-3. 판매중 상품 리스트 29p 2-4. 판매종료 상품 리스트 30p 3. SOHO커넥티드 상품관리 3-1. 옥션SOHO관 상품관리 31p

4. 오픈마켓 주문관리 -주문관리 32p

5. 문의게시판 -문의게시판 관리 33p

II 인터파크 오픈스타일 1. 오픈스타일 신청 -오픈스타일 신청 34p

2. 오픈스타일 상품관리 2-1. 오픈스타일 정보등록 35p 2-2. 오픈스타일 상품등록 36-37p

# 1. 커넥티드 등록준비 @ CONNECTE

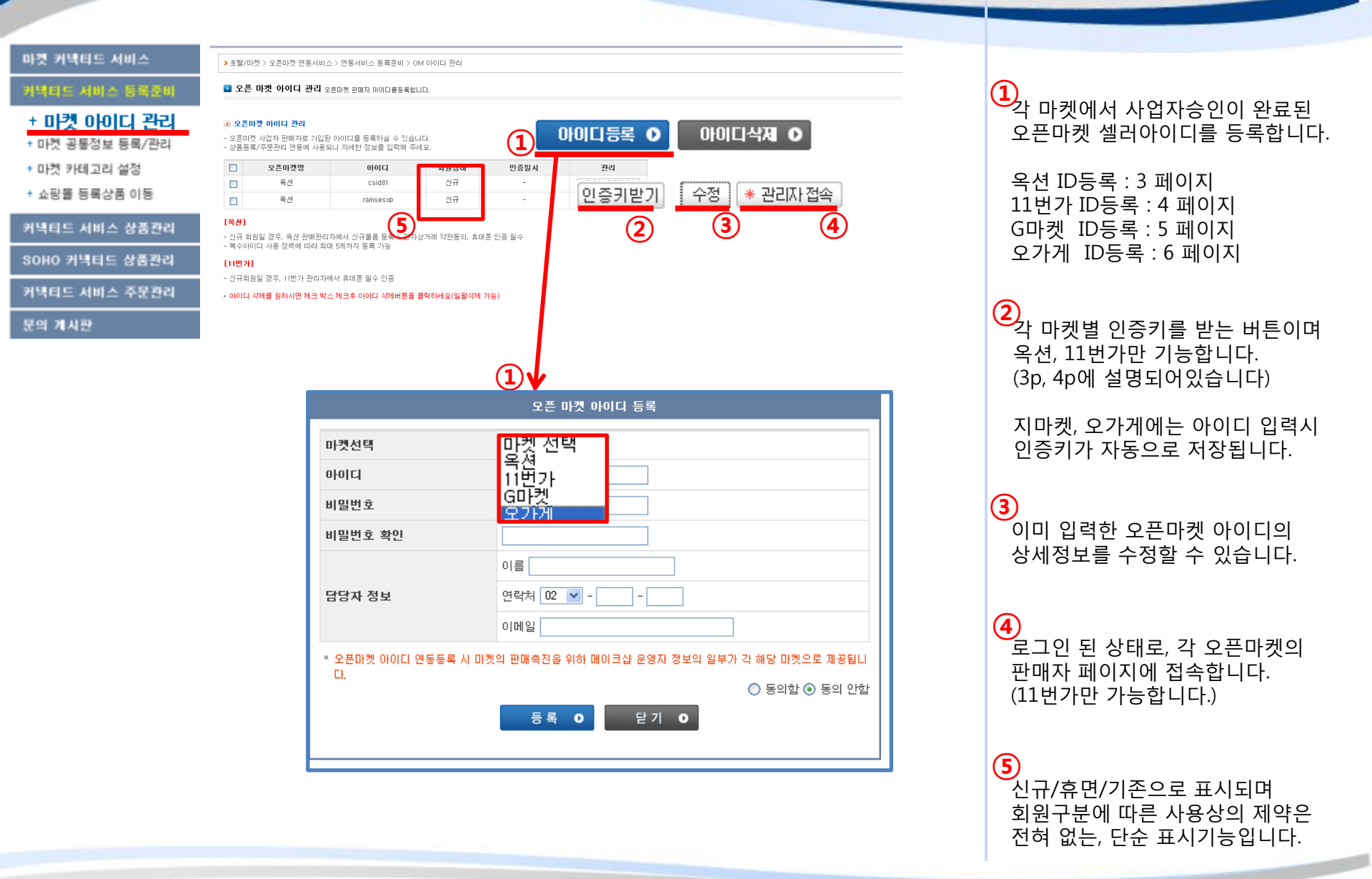

# - 아이디 등록 : 옥션 (MCC) CONNECTED

마켓 커넥티드 서비스

커넥티드 서비스 등록준비

+ **마켓 아이디 관리** + 마켓 공통정보 등록/관리

\* 마켓 카테고리 설정

+ 쇼핑몰 등록상품 이동

커넥티드 서비스 상품관리

SOHO 커넥티드 상품관리

커넥티드 서비스 주문관리

문의 계시판

| 상품 | 이것 사업자 전에서의<br>등록/주문관리 연동0 | 에 사용되니 자세한 정보네 | 을 약 있습니다.<br>을 입력해 주세요. | 1                   | 아이디등록 🔾 아이다세제    |
|----|----------------------------|----------------|-------------------------|---------------------|------------------|
|    | 모픈마켓명                      | 아이디            | 회원상태                    | 민증일시                | 잔리               |
|    | 11번가                       | smeein         | 신규                      | 2010-03-09 18:38 30 | 인증키받기 수정 + 관리자접속 |
|    | 옥션                         | smeein79       | 기존                      |                     | 인증키받기 수정 + 관리자접속 |
|    | 육신                         | chakanpky      | 신규                      |                     | 인즐키받기 수정 + 견리자접속 |
|    | G마켓                        | ramsesxp       | 유민                      | 2010-12-31 1:08:15  | 인즐키받기 수정 • 관리자접속 |

오픈 마켓 아이디 관리 오픈마켓 판매자 아이디를등록합니다.

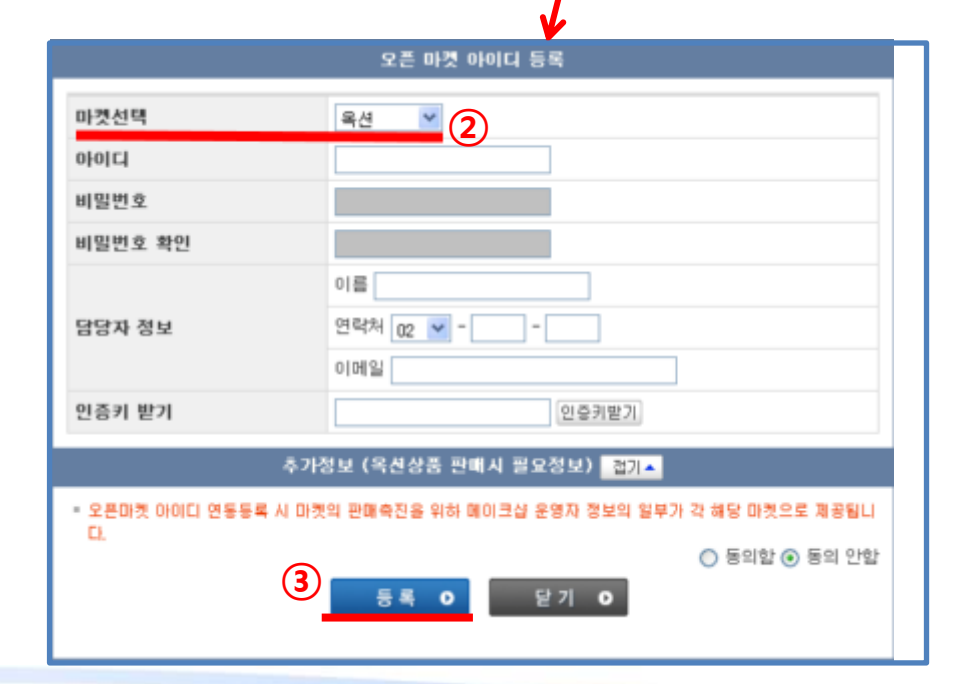

아이디 등록 버튼을 클릭합니다.

2 마켓선택:옥션을 선택합니다

옥션의 경우

우선 아이디만 저장한 후 담당자정보를 입력합니다.

의료기기 판매항목, 건강기능식품 판매항목, 제조/가공식품 신고번호등 추가정보의 입력이 필요하신 경우 팝업 하단에 작성이 가능합니다. (관련 카테고리 판매자분들만 입력 하시면 됩니다)

3

약관동의 후 등록버튼 클릭하시면 옥션아아디 저장이 완료됩니다.

# - 아이디 등록 : 옥션 I @ CONNECTED

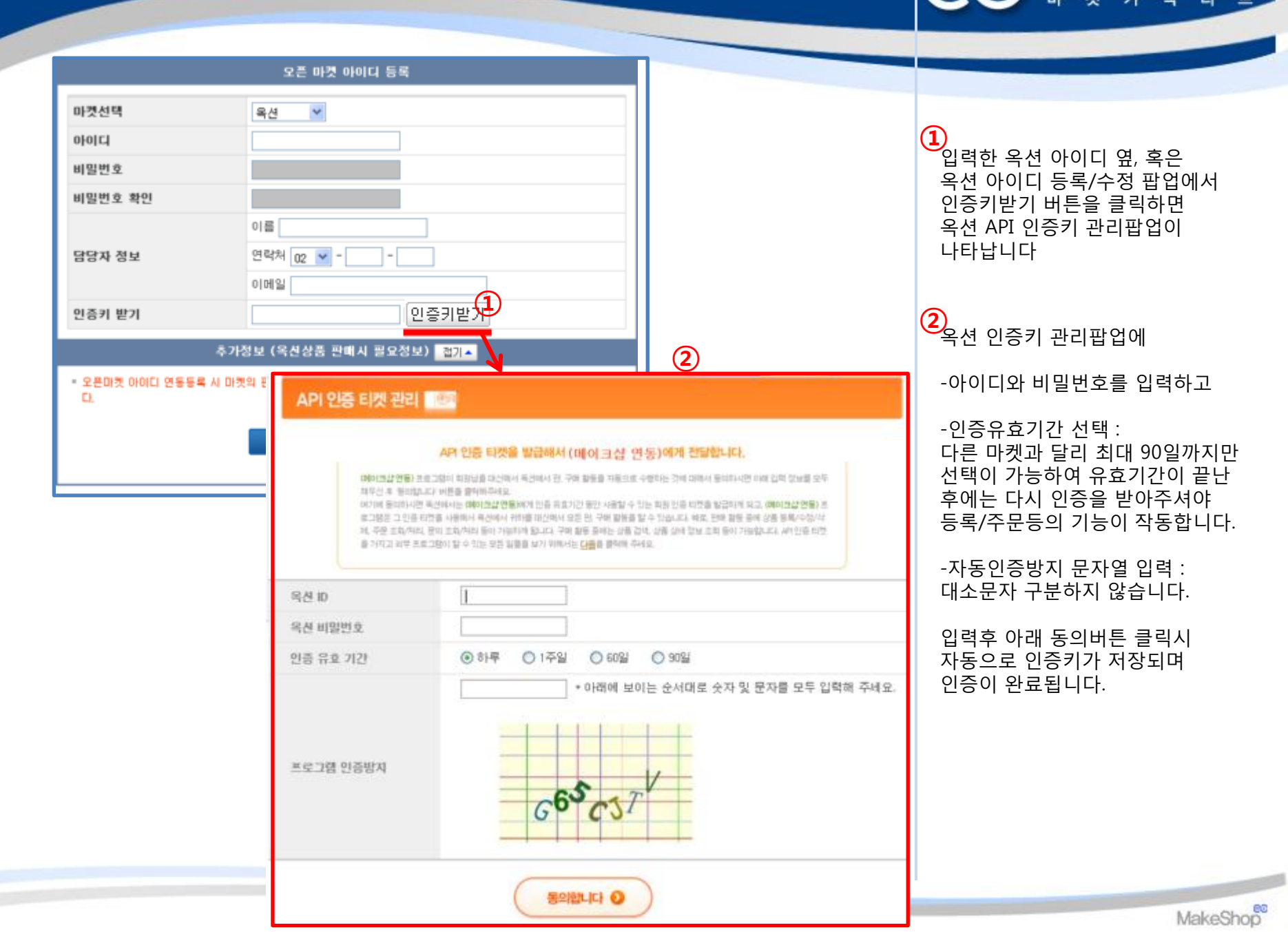

#### - 아이디 등록 : 옥션 | **()))** CONNECTED

마켓 커택티드 서비스

오픈 마켓 아이디 관리 오픈마켓 판매자 아이디를등록합니다.

+ 마켓 아이디 관리 + 마켓 공통정보 등록/관리

마켓 카테고리 설정

+ 쇼핑몰 등록상품 이동

커넥티드 서비스 상품관리

SOHO 커넥티드 상품관리

커넥티드 서비스 주문관리

문의 게시판

| - 오픈<br>상품 | 마즛 사업사 판매사5<br>등록/주문관리 연동0 | E 가입된 아이니들 등록히<br>네 사용되니 자세한 정보를 | 1월 주 있습니다.<br>말입력해 주세요. | 1                   | 아이디등록 이 아이다세지 이   |
|------------|----------------------------|----------------------------------|-------------------------|---------------------|-------------------|
|            | 모픈마켓명                      | 아이디                              | 회원상태                    | 민증일시                | 퐌리                |
|            | 11번가                       | smeein                           | 신규                      | 2010-03-09 18:38:0  | 인증키받기 수정 + 관리자 접속 |
|            | 옥션                         | smeein79                         | 기존                      |                     | 인즐키받기 수정 + 견리자접속  |
|            | 육신                         | chakanpky                        | 신규                      |                     | 인즐키받기 수정 + 견리자접속  |
|            | G마켓                        | ramsesxp                         | 유민                      | 2010-12-31 11-08-15 | 인즐키받기 수정 + 견리자접속  |

오픈 마켓 아이디 등록 마켓선택 11번가 🞽 2 0101 비밀번호 비밀번호 확인 이름 연락처 02 💌 -담당자 정보 이메일 인증키 입력 인증키받기 오픈마켓 아이디 연동등록 시 마켓의 판매측진을 위하 메이크샵 운영자 정보 부가 각 해당 마켓으로 제공됩니 Cł. 동의함 

 동의 안함

 닫기 🛛 등록 0

아이디 등록 버튼을 클릭합니다.

2 마켓선택:11번가를 선택합니다

11번가의 경우

반드시 아이디를 먼저 저장한 후 인증키를 받아주셔야 합니다.

우선 인증키 없이 아이디/비밀번호 등록을 완료해주세요

#### - 아이디 등록 : 11번가 🔘 🎯 🕑 E

|                                                                                                    | 오픈 마켓 아이디 등록                                                                                                    |                                                                                                    |
|----------------------------------------------------------------------------------------------------|----------------------------------------------------------------------------------------------------|----------------------------------------------------------------------------------------------------|
| 서비스 등록/확인       이용은 0pm APM 해당하기 위한 카이드가 해당권한 고양하는 곳입니다.         · 체료 API 연등 업무를 담당하는 개발자 이해방송 한 개 이상 책 입력해 주최다.         · 체료 API 연등 업무를 담당하는 개발자 이해방송 한 개 이상 책 입력해 주최다.         · 체료는 경지사방 등록 시, 일찍 된 신희가/개발자 이해방울 증개표응이 가용 발송됩니다.         · 방답자 감기 반경 10% 경우 반드지 경보수증용 하셔야 경지 내용을 받아 보실 수 있습니다.         · 방답자 감기 반경 10% 경우 반드지 경보수증용 하셔야 경지 내용을 받아 보실 수 있습니다.         · 아이 주시하게 제가 정하기로 도소가도 가을 돌려서야.         · 아이 주시하게 제가 전하기로 도소가도 가을 돌려서야.         · 아이 주시하게 지원 · 아이는 것을 돌려서야.         · 아이 주시하게 지원하는 용어 등 제 감하여서 전하지 아니만 것은 서비스발 안내(FAQ) 장하는 바에 따르며, 그 의에는 일반 관례에 따릅니다.         · 이 작은 측 회의 등 의원 핵심 사실 승석으로 요약을 발생하여, 희사는 이 약관을 해당         · 이 의원은 희망의 대외 승석으로 요약을 발생하여, 희사는 이 약관을 해당         · 이 의원은 희망의 감기 비스 이용계약을 정되고 한 것으며, 제지하지 아니 말 같이 적용 해당 관리는 지위 시비스 이용계약을 정보였다.         · 이 의원 이용 가장 같이 응지 것을 안 하는 것은.         · 이 나이 한 가을 깨끗한 이용지 않는 것은 편지         · 이 나이 가 관계 개방 것 이용지 같은 것으며, 제지하지 아니 말 같이 지 않게 성관 이용계 같은 것으며, 제지하지 아니 같 같이 지 않는 것으며, 제지하지 아니 말 같이 지 않는 것으며, 제지하지 아니 말 같이 있는 것이 이용지 않는 것으며, 지 가 물 것 같이 가 해당 가 지하는 것이 들어 있는 것이 있는 것이         · 이 나이 한 가 제 가 이용진 가 많은 것 만 편이 있는 것이 이 가 해당 하게 지 않는 것이 응지 않는 것이 이 가 해당 가 지 하는 지 않는 것이 있는 것이 있는 것이 있는 것이 이 지 않는 것이 있는 것이 있는 것이 있는 것이 있는 것이 있다.         · 이 나이 한 가 제 가 지 않는 것이 가 하는 지 않는 것 것이 이 나이 제 지 않는 것이 있는 것이 있다.       · 이 사이 이용진 수 하는 것이 같이 있지 않는 것이 이 나이 해야 이용진 것을 하나 것이         · 이 나이 한 가 제 가 해당 것이 이 것이 있지 않지 않지 않지 않지 않지 않지 않지 않지 않지 않지 않지 않고 있다.       · 이 나이 가 귀 가 해당 것이 있지 않지 않지 않지 않지 않지 않지 않지 않지 않지 않지 않지 않지 않지 | 111번가 ♥<br>111번가 ♥<br>111번가 ♥<br>111번가 ●<br>또는 11번가 ●응약관: 관계 법령에서<br>등이 알 수 있도록 API 서비스 페이지<br>                   | <ul> <li>아이디 저장 후,<br/>열려있는 다른 11번가 화면을 닫고<br/>입력한 11번가 아이디 옆,<br/>혹은 11번가 아이디 수정 팝업에서<br/>인증키받기 버튼을 클릭하면</li> <li>11번가 인증키 관리팝업이 나타납<br/>니다.</li> <li>11번가 인증키 관리팝업에서<br/>모든 필수정보를 입력해주세요.</li> </ul> |
| 아이는 아이는 아이는 아이는 아이는 아이는 아이는 아이는 아이는                                                                                                    | 종록 ○ 닫기 ○<br>· 표시는 필수 입력사방입니다<br>· 표시는 필수 입력사방입니다<br>· 표시는 필수 입력사방입니다                                             | -API이용약관 농의<br>-신청자, 개발자부분 :<br>운영자님이나 오픈마켓 담당자의<br>연락처등 정보입력                                                                                                    |
| 이에실 주소                                                                                                    | 마켯선택 11번가 V                                                                                                    | -사용용도 : 메이크샵 혹은 메이크<br>샵 상품등록 등 자유롭게 기재                                                                                                    |
|                                                                                                    | 비밀번호<br>비밀번호 확인                                                                                                   | -개발서버IP, 개발자pc, 상용서버ip :<br>메이크샵 선택                                                                                                    |
| 사용품도         AP1를 이용하여 어떤 서비스를 구한하시고자 하는지 적어주세요!           Seller API 11번가 판매자 열려회왕에게 제공해드리는 API입니다.           P 정보 입력         IP는 1개이상 복수                                                                                                    | 이를<br>담당자 정보 연락치 02 V                                                                                             | -담당MD :<br>지정받은 MD가 있는경우가 아니라<br>면 없음 등으로 기재해주세요                                                                                                    |
| 기행가 사스럽겠던 가능하던           기행가 무슨           기행가 무슨           기행가 다스트샤비에 관속값           비원가 담스트샤비에 관속값           비원가 담스트샤비에 관속값           대원가 담당MD 입력           11번가 담당MD 입력           11번가 담당MD 입력           11번가 담당MD 입력                                                                                                    | 연증키 업력 ③ 인증커받기<br>• 오픈마켓 아이디 연동등록 시 마켓의 판매숙진을 위하 메이크살 운영자 정보의 일부가 각 해당 마켓으로 제공됩니<br>다. ● 동의합 ④ 동의 안함<br>등록 ● 닫기 ● | 3<br>모든 정보 입력 후 다음화면에<br>인증키가 표시됩니다.<br>표시되는 인증키를 복사해<br>판업 내 빈칸에 붙여넣기 해주시며                                                                                                    |
|                                                                                                    |                                                                                                    | 11번가 인증이 완료됩니다 MakeShop                                                                                                    |

# - 아이디 등록 : G마켓 I CONNECTED

MakeShop

마켓 커넥티드 서비스 오픈 마켓 아이디 관리 오픈마켓 판매자 아이디를등록합니다. 냄넥티드 서비스 등록준비 (1)아이디 등록 버튼을 클릭합니다. + 마켓 아이디 관리 오픈마켓 아이디 관리 + 마켓 공통정보 등록/관리 오픈마켓 사업자 판매자로 가입된 아이디를 등록하실 수 있습니다. 아이디등록 📀 (1 아이디삭제 이 - 상품등록/주문관리 연동에 사용되니 자세한 정보를 입력해 주세요 (2) 마켓선택 : G마켓을 선택합니다 마켓 카테고리 설정 오픈마켓명 아이디 회원상태 민증일시 + 쇼핑몰 등록상품 이동 좐리 2010-03-09 18:73:30 11번가 smeein 신규 인증키받기 수정 🔹 관리자 접속 커넥티드 서비스 상품관리 G마켓의 경우, 오픈 마켓 아이디 등록 별도의 인증키가 없습니다, SOHO 커넥티드 상품관리 아이디/비밀번호 입력하시면 등록 요마켓 🔽 2 커넥티드 서비스 주문관리 마켓선택 이 완료됩니다. 아이디 문의 게시판 (3) 단, 최초 아이디 입력시 비밀번호 쇼핑몰 명 정보가 필요합니다. 비밀번호 확인 이름 쇼핑몰 명은 연락처 02 💙 -담당자 정보 "메이크샵 상단 상품관리 > 쇼핑몰 기본정보 설정 이메일 > 쇼핑몰명/검색키워드" 메뉴 내 오픈마켓 아이디 연동동록 시 마켓의 판매속진을 위하 메이크샵 운영자 정보의 일부가 각 해당 마켓으로 제공됩니 이름입력하기 부분에 기재하게 되 Cł. 등의함 동의 안함 어있습니다. (3) 등록 닫기 이 0 상점명이 입력되어있지 않거나, MakeShop 커넥티드테스트 ▲ 고객변호 : 41544 실시간 1:1상담ㆍ HEAN MONOP NO HTML태그등이 사용되었을 경우 저 장이 실패합니다. œ 66 бú **•** 주문관리 상동관리 NATIONS 광고/마케팅 접속통계 해외진출 엇지복 스망물법 프로모션 都想入 VBAN 7時間に(太)(1) G마켓 아이디 등록과정에만 필요 > 소핑몰 구축 > 소핑몰 기본정보 설정 > 쇼핑몰형/검색키워드 • 소랑물 기본정보 관리 하며 추후 노출되지 않는 정보이므 쇼핑몰명/검색키워드 쇼핑몰 이용 및 고객이 검색시 노출되는 카워드를 등록합니다 소광물 로그인 보안서비스 로 원치않으실경우 G마켓 아이디 + 쇼핑몰명/검색키워드 등록 후 쇼핑몰명은 삭제/수정해주 이름 입력하기 시면 됩니다 • P 접속제한설정 - 등록하신 소평물 이름은 소평물 예안하단의 Copyright ⑥ xxxxxx All right reserved. 에 노율되어 집니다. • 고객용대 관련정보 • 쇼핑몰 소개 및 약도 (ii) 'Makeshop' 대통 업력시 상호명 : (주)고리아센터닷컴 시업치등록변호 : 206-01-21131 물신단표 및 10-074호 시출 급원구 가신동 371-20 무렵리이온스럽김 쇼동 14월 전화 Tel 02-2006-2000 대표 : 잡기록 개인정보답당자 : 최종석 악된/개인정보 취급방침 로봇 배제 표준 적용 Copyright@Makeshop All Rights Reserved • 상품 창각철회 관련방침 😆

마켓 커넥티드 서비스

문의 게시판

#### - 아이디 등록 : 오가게 🕅 🕅 💽 CONNECTED

오픈 마켓 아이디 관리 오픈마켓 판매자 아이디를등록합니다. 커넥티드 서비스 등록준비 + 마켓 아이디 관리 오픈마켓 아이디 관리 + 마켓 공통정보 등록/관리 - 오픈마켓 사업자 판매자로 가입된 아이디를 등록하실 수 있습니다. 아이디등록 📀  $(\mathbf{1})$ 아이디삭제 이 - 상품등록/주문관리 연동에 사용되니 자세한 정보를 입력해 주세요. 마켓 카테고리 설정 + 쇼핑몰 등록상품 이동 오픈마켓명 010101 회원상태 민증일시 관리 신규 2010-03-09 18:38 11번가 smeein 인증키받기 수정 + 관리자 접속 커넥티드 서비스 상품관리 육션 기존 smeein79 인즐키받기 수정 + 관리자 접속 SOHO 커넥티드 상품관리 육신 신규 chakanpky 인즐키받기 수정 + 관리자접속 커넥티드 서비스 주문관리 G마켓 휴민 2010-12-31 14:08:15 인즐키받기 수정 🔸 관리자 접속 ramses:p 2 오픈 마켓 아이디 등록 마켓선택 오가게 💙 0101 비밀번호 비밀번호 확인 이름 담당자 정보 연락처 02 🛩 -이메일 업체코드/브랜드코드란에는 ID발급시 오가게에서 부여해주는 코드를 작성해주셔야 합니다! 업체코드 입력 최소 1개이상, 최대5개 입력가능합니다. 브랜드코드 입력 \* 오픈마켓 아이디 연동동록 시 마켓의 판매측진을 위하 메이크샵 운영자 정보의 일부가 각 해당 마켓으로 제공됩니 C), 등의함 동의 만함 달기 이 등록 0

(1)아이디 등록 버튼을 클릭합니다.

(2) 마켓선택 : 오가게를 선택합니다

아이디와 비밀번호/비밀번호 확인 부분에 정확한 정보를 입력합니다.

업체코드, 브랜드코드의 부분에는 아이디생성시 오가게에서 부여받은 정확한 코드명을 입력합니다.

약관동의 후 등록 버튼 클릭하시면 오가게 아이디 저장이 완료됩니다.

오가게의 경우 별도의 인증과정이 없이, 아이디 입력이 성공시 바로 인증이 완료됩니다

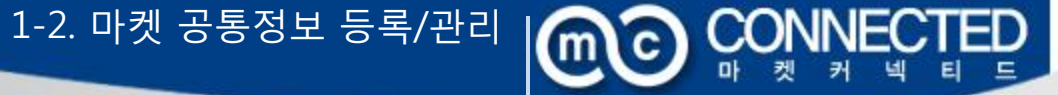

| 마켓 커택티드 서비스         > 표월/미켓 > 요륜미켓 엔동서비스 > 엔동서비스 등록준비 > OM 공용정보 등록/관리           카택티드 서비스 등록준비         의 오른미켓 공통정보 등록/관리 오픈미켓 판매에 필요한 정보를 미리 설정하여 편리하게 사용할 수 있습니다. |
|----------------------------------------------------------------------------------------------------|
| 거역티드 시비스 등록준비 <sup>©</sup> 오픈마켓 공통정보 등록/관리 요리마켓 면에에 필요한 형보를 미리 설정하여 편리하게 사용할 수 있습니다.                                                                              |
|                                                                                                    |
| + 마켓 아이디 관리 💿 오픈마켓 공동정보 등록/관리 고 도 저너 도로 🗛 그 도 저너 사파 🗛                                                                                                    |
| + 미켓 공통정보 등록/관리 책목실정에 상품별로 다르게 실정할수 있습니다. 응공 정보 등록 (관리 지 이 이 이 이 이 이 이 이 이 이 이 이 이 이 이 이 이 이                                                                      |
| + 마켓 카테고리 설정 · · · · · · · · · · · · · · · · · ·                                                                                                    |
| * 요명철 등록상품 미동                                                                                                    |
| · 공통정보 4제를 원하시면 체크박스체크 후 공통정보 4제 버튼을 몰락해서요.(일괄4제 가능)                                                                                                    |
| SOHO 커넥티드 상품관리                                                                                                    |
| 커넥티드 서비스 주문관리                                                                                                    |
| 문의 게시판                                                                                                    |

배송정보, 미성년 판매여부 등등 오 픈마켓에 상품이 등록될 때 모든 상품들이 공통적으로 가지고 있어 야 할 정보입니다.

새로 공통정보를 등록하거나, 이미 등록한 공통정보를 수정, 일괄삭제 할수 있습니다.

- 마켓 공통정보 등록

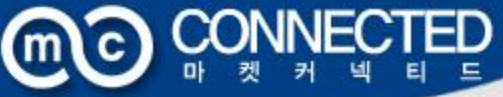

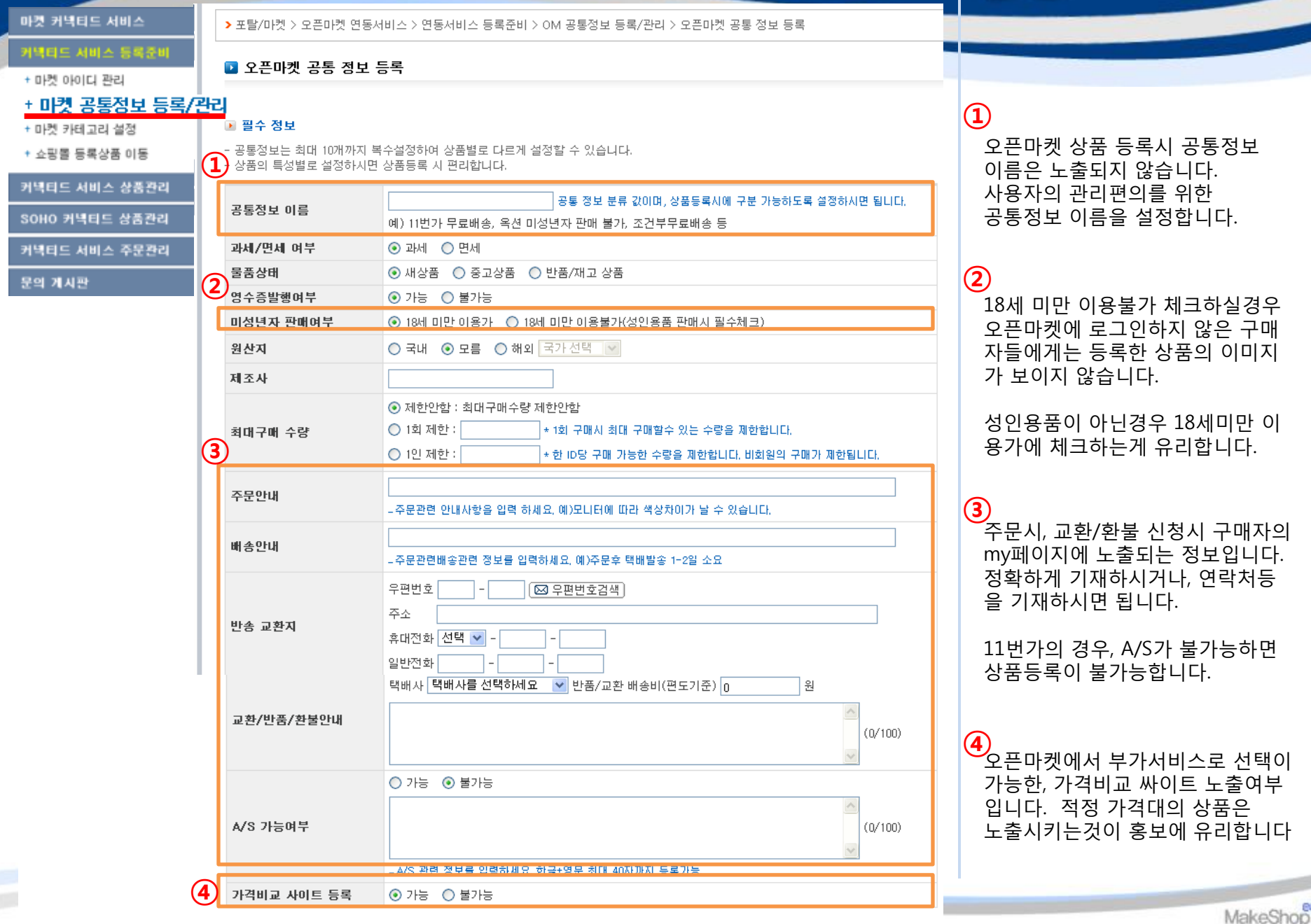

#### - 마켓 공통정보 등록

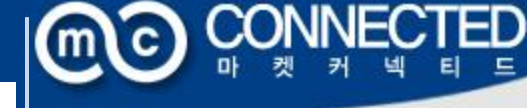

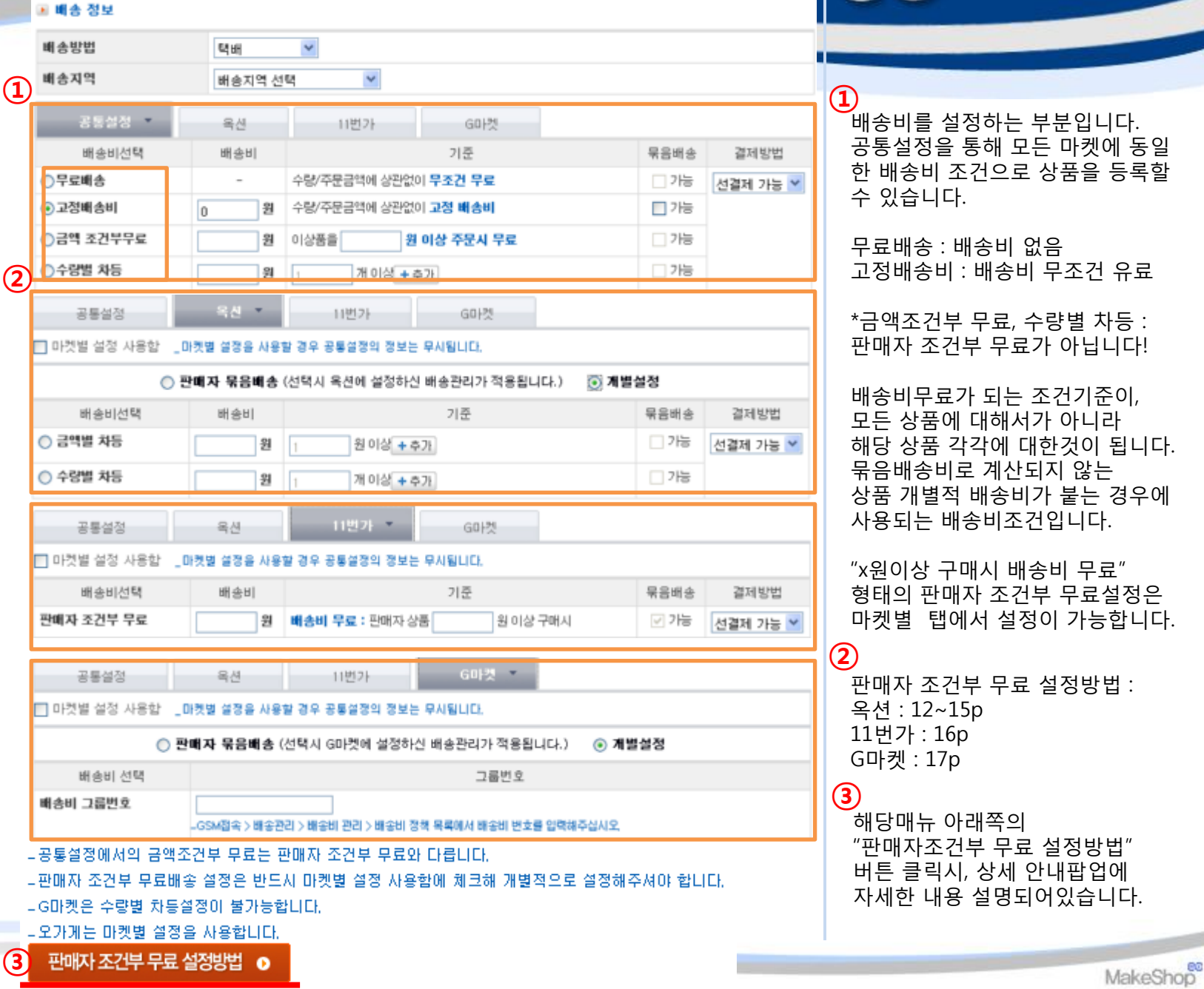

#### - 마켓 공통정보 등록 😡 ි 옥션 판매자묶음배송 설정방법

문의 계시

▶ 포탈/마켓 > 오픈마켓 연동서비스 > 연동서비스 등록준비 > OM 공통정보 등록/관리 > 오픈마켓 공통 정보 수정

#### + 마켓 001G 관리 ■ 오픈마켓 공동 정보 수정 ▲ 미년케 고토적 난 등로/관리

| <u>+ 미섯 동동영모</u>                | ! 금독/전   |
|---------------------------------|----------|
| • 마곳 카메고리 월종                    | 📧 필수 정보  |
| <ul> <li>쇼핑몰 등록상품 이동</li> </ul> | - 공동장보는  |
| 커택티드 시비스 상품관리                   | - 상품의 특성 |
| 오픈데면 중요하건                       |          |

- 공통정보는 희대 10개까지 복수실정하여 상품별로 다르게 실장할 수 있습니다.

상품의 특성별로 설정하시면 상품등록 시 편리합니다.

| 5234 | 공동전날 미르  | 1208甲盘喂会                            | 상품등록시에 구분 가능하도록 설망하시면 됩니다. 외부노용되지 않습니다. |
|------|----------|-------------------------------------|-----------------------------------------|
| •    | 0002 10  | 예) 11번가 무료배송, 육                     | 견 마성년자 판매 불가, 조건부무료배송 등                 |
| 2    | 과세/면세 이부 | ④ 과세 〇 면세                           |                                         |
|      | 물통상태     | ⊙ 새상품 ○ 중고상품                        | 8 🔿 반름/재고 상품                            |
|      | 영수증발행에부  | <ul> <li>가능</li> <li>불가능</li> </ul> |                                         |
|      |          |                                     | •                                       |

#### 📧 배송 정보

| 공통설정         | 88           | 11번가         | 601첫   |
|--------------|--------------|--------------|--------|
| 🖬 마켓별 실정 사용함 | _마켓벨 실정을 사용할 | 경우 공통실장의 정보는 | 무사용니다. |

÷

.

한배자 묶음배송 (선택시 옥산에 실정하신 배송관리가 적용됩니다.) 〇 개별설정

- 공통설정에서의 금액조<mark>간부 부표는 만해자 소간부 부료되 다릅니다.</mark>

- 판매자 증건부 무료비송 설정은 반드시 마켓벨 설정 사용함에 제크해 개별적으로 설정해주셔야 합니다. - G마켓은 수량별 차동설정이 불가능합니다.

-오가게는 마켓별 설정을 사용합니다.

판매자 조건부 무료 설정방법 💿

#### 배송정보 부분의 옥션 탭 안에서 -마켓별 설정 사용함 체크 -판매자 묶음배송 선택

CONNECTED

#### 이후 옥션 셀플러스 안에서 배송비조건을 입력하시면 됩니다

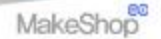

# - 마켓 공통정보 등록 🔘 🔘 C

AUCTION 판매관리 a ◎ 答 > My Auction > Sell Plus 1:1 채팅상담 08:00~18:00 [상담 운영시간이 종료되었습니다] Sell Plus & 로모션 관리 파해진행과인 반품/교환/취소 정산관리 판매현황분석 고정가 물품관리 판매회원님 공지사 NV(육선인전구매) - 문매자교육센터 안내 - 개발자 프로그램(Open APO) - 불공장거래 향위신고센터 » [2011-08-31] > 물품조회/수정 상품문의/쪽지 긴급알리미 문의관리 미답변(0)건 [0]29 › 신규 물품 등록 » (2011-12-08) 고객이 자주 묻는 물문과 답을 미리 등록해 놓으세요. 고객의 문의금 작성 시 노용되어 좀복잘문을 물여줍니다. > 일괄등록 > 판매자 다른 물품 노출 관리 응 > 반배관리 > 내상품발기 📄 내 상품팔기 0884 化带包丝装件 E 24 STEP1 무엇을 판매하시나요? 모델망여 있는 상품인가요? 오델명이 있는 상품이라면 모델명을 적어주세요 귀월호그에 대해 지주율는 열문 가구,주변/영황 가전, 자동차 등의 비트군 ID NTIRROUP-ARA と行き営 (Rg. HFFL) 1993240 (내구노비제) 상품의 경우 가공의 모양영용 包織加強 开始成口를 救防空建品 2月20日から PLLの 3月12日間 2月20から 早気空しの 長星型斗笛 やき正空しの 아니오, 카테고리를 적곕 선택하겠습니다. 대望得 > (表記号) 소/세분류> 레이스위분설리우스 -010521# > DOMESTIC: N. S. 1943年5 여성형리우스/세츠) 권이이트/법설라우스 WARDEAR IORIES 0.12均均/营销/空度> 幕/장미스사츠/형리우스 (2日頃の)(切号)) (非対し)医/公開日 > 司邑州管/座窗/屋墓 > ) (月22日人は22日)を手払う 44376126年3 민소태/서츠/형리우스 21位/後げ込むう (成估估不)/估估(不)) 司法相知的容易; 间设合利用用的)> 3426/7501LE912F HCM04/94/01多 > 最近14/日白毛/ひゃ 容易出入(第)> 从各400四章> **银用从把把的双边A** 빅사이즈/시니어의류 >여성블라우스/셔츠 >봉/원피스셔츠/블라우스 (선택됨) STEP2 상품을 등록해주세요. • 판매방법을 선택해주세요. 사업적인 북적이나, 많은 재고를 판매할 경우 적합할 고청가판매 판매기간 : 무체한가능 등록 수수료: 기간별 차등 개인소장품이나, 중고상품, 소량의 재고를 판매할 경우 적합 () 경배 원태기간: 화장 7월 등록 수수로 : 300月 취소 다음단계로

옥션 셀플러스로 로그인 하신 후 고정가물품관리 > 신규물품등록 Step 1,2를 입력하신 후 다음단계로 이동합니다.

CONNECTED

#### - 마켓 공통정보 등록 옥션 판매자묶음배송 설정방법

| 홉 > 판매관리 > I                        | 내상품팔기                 |                                                           |                                                                   |                                                                                                    |                        |           |                                        |
|-------------------------------------|-----------------------|-----------------------------------------------------------|-------------------------------------------------------------------|----------------------------------------------------------------------------------------------------|------------------------|-----------|----------------------------------------|
| 립내상                                 | 뚬팔기                   |                                                           |                                                                   | 상품정보입력 🗹 완료                                                                                        |                        |           |                                        |
| <b>STEP3</b><br>-                   | 상품정보                  | 브를 입력하세요.                                                 | <mark>방송</mark> 사항은 3<br>-                                        | : 알액베아 합니다                                                                                         | IC)                    |           | Step 3에서 중간쯤 화면을 내리면<br>배송정보 입력하기 부분에  |
| • 배송정보 입력하기                         | <b>1</b> 1 <b>1</b> 1 |                                                           |                                                                   |                                                                                                    |                        |           | 배송비 부담설성 입력난이 있습니<br>다                 |
| 전에지역 🖉                              | 23                    |                                                           |                                                                   |                                                                                                    | -                      |           |                                        |
| <mark>말은</mark> 배송방법 <mark>문</mark> | 월수전택1<br>추가선택2        | <ul> <li>● 역배/소포/동기 ● 역</li> <li>■ 일반우편 □ 방문수정</li> </ul> | 급선날(파울배날) ○배용일<br>[]퀵서비스 (복수선택이                                   | IB ◎ 보구전역만말<br>가능합니다.)                                                                             |                        |           | -출하지 등록/수정 버튼을 통해<br>상품이 출하되는 기본주소를 입력 |
|                                     | 1. 출하지 (<br>2.배송지 (   | 선택 : 기산동<br>선택 :                                          | 주소없음 출                                                            | 하지 등록/수경 >                                                                                         |                        |           | 합니다.                                   |
|                                     |                       | 출하지 관리                                                    |                                                                   |                                                                                                    |                        | ]         |                                        |
| 1000 順 金周<br>平安 波 改 20              | 선<br>급해<br>들<br>기     | 충하지를 추가하고지<br>추가/수정한 충하지만<br>신규 등록한 충하지<br>새로고침 시에는 기관    | 하실 경우메는 〈신규동<br>는 다음 판매 상품부터 책<br>3 해당 상품에 바로 책용<br>5에 입력하셨던 상품정보 | 록>버튼을 클릭하셔서 등록하세요.<br>용가능하십니다.<br>허고자 철 경우에는 '내상품팔기' 페이지를 '새로고침'하신 후 :<br>/를 재입력해야 하오니 이 점 유의하십시요. | 적용하실 수 있습니다.<br>< 신규등록 |           |                                        |
|                                     |                       | 기본설정                                                      | 출하지명                                                              | 주소                                                                                                 | 관리                     |           |                                        |
|                                     |                       | 기본                                                        | 가산동<br>(Code : 63302)                                             | 주소없음                                                                                               | 수정하기                   |           |                                        |
|                                     |                       |                                                           | (( 출하지 관리                                                         |                                                                                                    |                        |           |                                        |
|                                     |                       |                                                           | 신규등록/수정                                                           | 1                                                                                                  |                        |           |                                        |
|                                     |                       |                                                           | · 출하지명                                                            | <br> <br> 金約37명은 사이트에 도출되었다.フ매3737 の紛がり 台川 3                                                       | 2선체즈세요)                |           |                                        |
|                                     |                       |                                                           | · 주소                                                              | - <b>우편번호힟기</b><br>- <b>우편번호힟기</b><br>-<br>-<br>-<br>-<br>-<br>-<br>-<br>-<br>-<br>-               | >                      |           |                                        |
|                                     |                       |                                                           |                                                                   |                                                                                                    |                        | $\otimes$ | MakeShor                               |

#### - 마켓 공통정보 등록 옥션 판매자묶음배송 설정방법

| ·····································                 | <sup>내상용받기</sup><br>품팔기     |                                                                                                    |                                                                         | 685年 <b>상품정</b> 보                                                                                 | ध्य                                                                   |                                                |                       |    |                                                                               |
|-------------------------------------------------------|-----------------------------|----------------------------------------------------------------------------------------------------|-------------------------------------------------------------------------|---------------------------------------------------------------------------------------------------|-----------------------------------------------------------------------|------------------------------------------------|-----------------------|----|-------------------------------------------------------------------------------|
| STEP3<br>• अंड्रिडेट धेषेकंग<br>• म्बेर्ट्स्ट धेषेकंग | 전품정보                        | 를 입력하세요.                                                                                                    | 111 사항은 꼭 압력해야 한<br>-<br>-                                              | 니다. 팬국 사항을 실력하시면, 상                                                                               | 물을 더 자세히 홍보하실 수 있g                                                    |                                                |                       |    | 출하지정보 등록 후<br>해당 페이지를 새로고침하고<br>같은 위치로 이동해보시면<br>기본 출하지가 저장된 상태가 확인<br>가능합니다. |
| 🌇 배송방법 🛃                                              | 월수선택1<br>추가선택2<br>1.출하지 선택  | <ul> <li>● 핵해/소포/동기</li> <li>● 직접건달(호</li> <li>● 일반우편</li> <li>● 일반우편</li> <li>● 일반우편</li> <li>● 일반우편</li> <li>● 일반우편</li> <li>● 일반우편</li> <li>● 일반우편</li> <li>● 일반우편</li> <li>● 일반우편</li> <li>● 일반우편</li> <li>● 일반우편</li> <li>● 일반우편</li> <li>● 일반우편</li> <li>● 일반우편</li> <li>● 일반우편</li> <li>● 일반우편</li> <li>● 일반우편</li> <li>● 일반우편</li> <li>● 일반우면</li> <li>● 일반우면</li> <li>● 일반유</li> <li>● 일반유</li></ul> | 마물배달) ②배송없음 ③필수<br>비스 (배수전택이 가능합니다<br>주소없음 <mark>중하지 등</mark>           | 전책만함<br>A)<br>록 <b>/수정 &gt;</b>                                                                   |                                                                       |                                                |                       |    | 이후 바로 다음부분에<br>판매자 묶음배송비 조건설정을<br>편자해야 하니다                                    |
| [1] 배송배<br>부당성명 (2]                                   | 2.배송지 선택<br>선택<br>급액별자<br>등 | · · · · · · · · · · · · · · · · · · ·                                                                                                    | <ul> <li>관매자 목응배응비</li> <li>개배응비</li> <li>2,500월</li> <li>무료</li> </ul> | 적월/선골<br>개 무료배송 목요성<br>건글파만 우료배송 식료과 6<br>가방 글제 시 비송비 무                                           | 2 월종<br>월 월종<br>(설정하기)                                                |                                                |                       |    | 지영에야 합니다.<br>금액별차등 선택 후<br>배송비조건/금액 설정하기 버튼을<br>통해 무료조건 설정이 가능합니다.            |
|                                                       | <u></u> 제주,                 | 묶음배송비 조건 수정         · 묶음배송비 조건 수정         · 묶음부과여부란 '무료'상         · 묶음부과는 'ጵ해지' 가         배송비종류         금역별 차등         · 금액발 차등         · 금액발 차등                                                                                                    | 하기<br>김역병자등' 중 설정하실<br>플과 장비구니에 함께 담<br>같은 상품에 한해서만<br>비송비조건<br>월정하기    | 수 있습니다.<br>길 경우 배송비를 "무료'로<br>묶음무료처리됩니다.<br>/금액 추위<br>전결제<br>액별차동<br>금액별 차동은 상품가격이<br>배송비 구분단계 25 | 설정해좋지 여부를 말해<br>통/선결제<br>반 가능 V<br>단계까지 설정하실 수<br>날 들어날에 따라 배송한<br>산계 | 법니다.<br>무용부과 여부<br>예<br>있습니다.<br>비가 할인되는 설정입니다 |                       |    | 입력후 옥션 창을 닫으시면<br>자동저장됩니다                                                     |
|                                                       |                             |                                                                                                    |                                                                         | 신<br>단계별 배송비<br>상                                                                                 | 품 <b>50,000</b> 원<br>품 50,000 원                                       | 일 미만<br>일 이상                                   | <b>2,500</b> 원<br>0 원 | 21 | MakaShan                                                                      |

#### 

▶ 포함/이전 > 모르다면 면용서비스 > 면용서비스 등복운비 > OA 공동장보 등복/전리 > 모르다면 공동 장보 수장

· DATE MALE SHARE

#### + 마컷 공통정보 등록/관리

| <br>      | <br> |  |
|-----------|------|--|
| <br>- 1.6 | <br> |  |
|           |      |  |

오픈바켓 주문한테

| - 공통강성는 취대 10%1      | 마치 특수실전티어 상품별로 다른?<br>비시면 상품등록 시 문리입니다. | 4 単計算 © 型金には                           |
|----------------------|-----------------------------------------|----------------------------------------|
| ALC: N OF THE OWNER. | 12007248                                | 상품등록사력 구분 가능하도록 실망하사만 됩니다. 위부누용되지 않습니다 |
| 10.00 00 00 00 00    | 補) (1번7) 부호배송, 육전                       | 이상년자 판매 행기는 조건부부로배송 등                  |
| 과세/면세 여부             | 응 34 0 면서                               |                                        |
| <b>동동산대</b>          | @ 408 O 8208                            | 〇 10県/19日2 公易                          |
| 四수증방병해부              | ⊗ 7/8 O #7/8                            |                                        |

٠

٠

#### ※ 배송 정보

| ***** | <b>4</b> # |
|-------|------------|
| 배송지역  | 04         |

| 2012                                 | 40        |       | 11世71 -           | (iii)   |         |             |          |
|--------------------------------------|-----------|-------|-------------------|---------|---------|-------------|----------|
| ···································· | _01728.80 | a Afg | 「 」 」 の おおおなけ なんで | PAINUD. |         |             |          |
| 現合비선적                                | ***       | 91    |                   | 对册      |         | <b>9844</b> | 걸게단법     |
| 판매자 조건부 무료                           | 2500      | 3     | 배송비 무료 : 원이자상     | 8 50000 | 원이상 구매시 | 218         | 선결제 가능 🛩 |

- 공동물질에서의 관객조건부 부분는 판매치 조건부 부분의 다입니다.

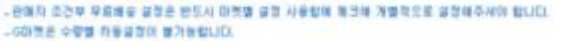

#### - 오가게는 마켓별 일정을 사용합니다.

오픈마켓 공동 정보 수정

판매자 조건부 무료 실정방법 🔹

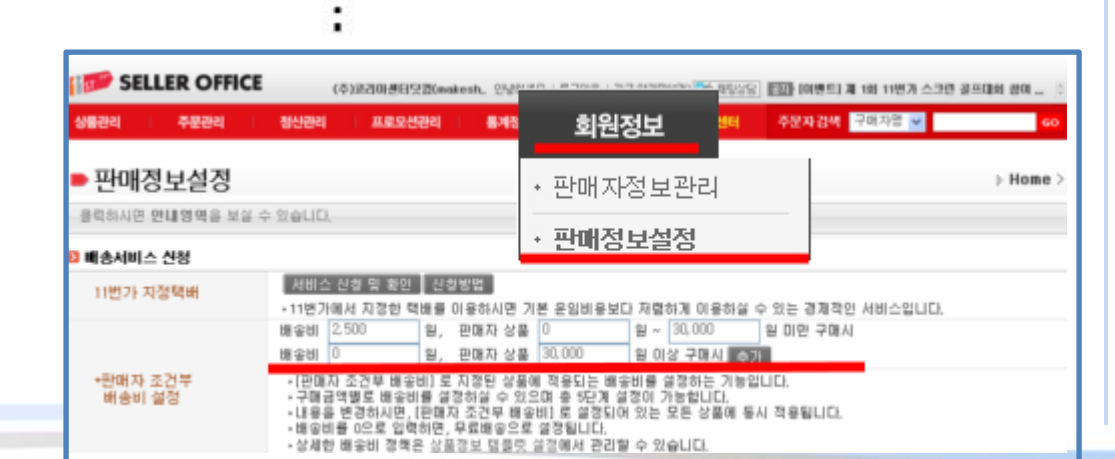

#### 배송정보 부분의 11번가 탭 안에서 -마켓별 설정 사용함 체크 -판매자 조건부 무료 구간설정

이후 11번가 셀러오피스 내 회원정보 > 판매정보설정 메뉴에 동일한 금액 (배송비 무료조건)을 입력해주시면 됩니다

#### - 마켓 공통정보 등록 G마켓 판매자묶음배송 설정방법

|   | _    |   |  |  |
|---|------|---|--|--|
| _ |      |   |  |  |
|   | <br> | _ |  |  |
| _ |      | _ |  |  |
|   |      |   |  |  |
|   |      |   |  |  |
|   |      |   |  |  |
|   |      |   |  |  |
|   |      |   |  |  |

> 포탑/파켓 > 오픈마켓 면동서비스 > 면동서비스 등록준비 > OM 공동정보 등록/관리 > 오픈마켓 공동 정보 수정

| -  | = - | 24  |    | 3.3 |
|----|-----|-----|----|-----|
| 마켓 | 090 | 104 | 관리 |     |

· 가능 · 불가능

#### + 마켓 공통정보 등록/관리

| A A REPORT OF A REPORT OF A REPORT OF A REPORT OF A REPORT OF A REPORT OF A REPORT OF A REPORT OF A REPORT OF A | <b>u</b> 12 | 2 | -4 | -44 | - | 0 |   |
|----------------------------------------------------------------------------------------------------|-------------|---|----|-----|---|---|---|
|                                                                                                    | <br>- 10    | - | 12 | -   |   |   | - |

|             | - 공동양보는 리미 10개까지 폭수술 |
|-------------|----------------------|
| 티드 시비스 상품관리 | - 상품의 특성별로 설정하시면 상품  |

▶ 월수 정보

오픈마켓 공동 정보 수정

| 0.5 | 112. | 10.000 | 121 |  |
|-----|------|--------|-----|--|
|     |      |        |     |  |

| l | - 공통정보는 최대 10개까지<br>- 상품의 특성별로 설정하시면 | 배수실정하여 상품별로 다<br>5 상품등록 시 편리합니다 | 2르게 실장할 수 있습니다.<br>2.                                      |           |
|---|--------------------------------------|---------------------------------|------------------------------------------------------------|-----------|
| 1 | 공동정보 미름                              | 1209무료배송<br>예) 11번가 무료배송, 4     | 상품등록사례 구분 가능하도록 설망하시면 됩니다. 외부5<br>목선 마성년자 판매 별가, 조건부무로배송 등 | ISSN SOLC |
| 1 | 과세/면세 이부                             | ③ 과세 🔿 면세                       |                                                            |           |
|   | 물통상태                                 | ④ 새상품 ○ 중고상                     | 상품 🔿 반름/재교 상품                                              |           |

:

#### a) all de 24 mil

영수증방행에부

| 배송방법                                                                   | 덕버                        | *          |                                                      |                                                                                                    |                                          |                              |                    |              |             |
|------------------------------------------------------------------------|---------------------------|------------|------------------------------------------------------|----------------------------------------------------------------------------------------------------|------------------------------------------|------------------------------|--------------------|--------------|-------------|
| 배송지역                                                                   | 전국                        | *          |                                                      |                                                                                                    |                                          |                              |                    |              |             |
| 공통설정                                                                   | 육년                        | 니번가        | 64-2                                                 |                                                                                                    |                                          |                              |                    |              |             |
| ☑ 마켓별 설정 사용함 _마켓                                                       | 1별 설정을 사용할                | 2 경우 공통설정의 | 정보는 무사됩니다.                                           |                                                                                                    |                                          |                              |                    |              |             |
| <ul> <li>판매</li> </ul>                                                 | 자 묶음배송 (신                 | 번택시 G마켓에 술 | 정하신 배송관리가 적용됩니                                       | 니다.) 🔘 개별설정                                                                                            |                                          |                              |                    |              |             |
| 배송비 선택                                                                 |                           |            | 그름번호                                                 |                                                                                                    |                                          |                              |                    |              |             |
| 배송비 그름번호 🔤                                                             | 26276543                  |            |                                                      |                                                                                                    |                                          |                              |                    |              |             |
| - 편의가 중건부 우승 변승해 관<br>- G이것은 수량별 가<br>- 오기계는 이것별 2<br>편의자 조건부 우<br>네 3 | 8년 관리<br>6비 관리<br>비 기본 설정 | (° 16      | 1 배소비 2박 및 실장<br>1 배소비 2박 및 실장<br>1 33573 [묶 ]       | 에 관<br>비<br>비<br>비<br>이 비<br>이 미<br>이 관<br>이 관<br>이 관<br>이 관<br>이 관<br>이 관<br>이 관<br>이 관<br>이 관<br>이 관 | (연황/매<br> 송현황<br> 송비 관<br>대켓 통합<br>문가격에! | 종미<br>관리<br>리<br>합택배 서<br>따라 | 비스<br>*)배클레<br>조건부 | 무료           | ABAY C      |
|                                                                        |                           | r<br>c     | 상품에 따라 성장되는 지불<br>(신경제71등)<br>상품에 따라 성장되는 초건<br>(문요) | 비송비 단필상류별 석별<br>(선물제가능)<br>부무료 단필상류별 조건                                                                | 상품별 성정값<br>상품별 성정값                       | 상용별 성장값<br>상품별 성장값           |                    | 0.78<br>1.78 | Y<br>Y<br>Y |
|                                                                        |                           | C .        | 직접전달 배송이                                             | 4009                                                                                                   | 12                                       | 28                           | 2                  | 0.7h         | Y w         |
| म देश।                                                                 | 성정                        |            |                                                      |                                                                                                    |                                          |                              |                    | 452 868      | (추가하기)      |
|                                                                        |                           | › 배송바 명    | (응음배포비)주문가격(83)                                      | a                                                                                                    |                                          |                              |                    |              |             |
|                                                                        |                           |            |                                                      |                                                                                                    |                                          |                              |                    |              |             |

배송정보 부분의 G마켓 탭 안에서 -마켓별 설정 사용함 체크 -판매자 묶음배송 선택 -배송비 그룹번호 입력 하시면 완료됩니다

배송비 그룹번호는 GSM내 배송현황/배송비 > 배송비관리 메뉴에서 조건부 무료등의 배송비 를 설정하시면, GSM에 자동으로 생성되는 배송비번호를 의미합니다.

### - 마켓 공통정보 등록 Imc CONNECTED

🝺 추가 정보

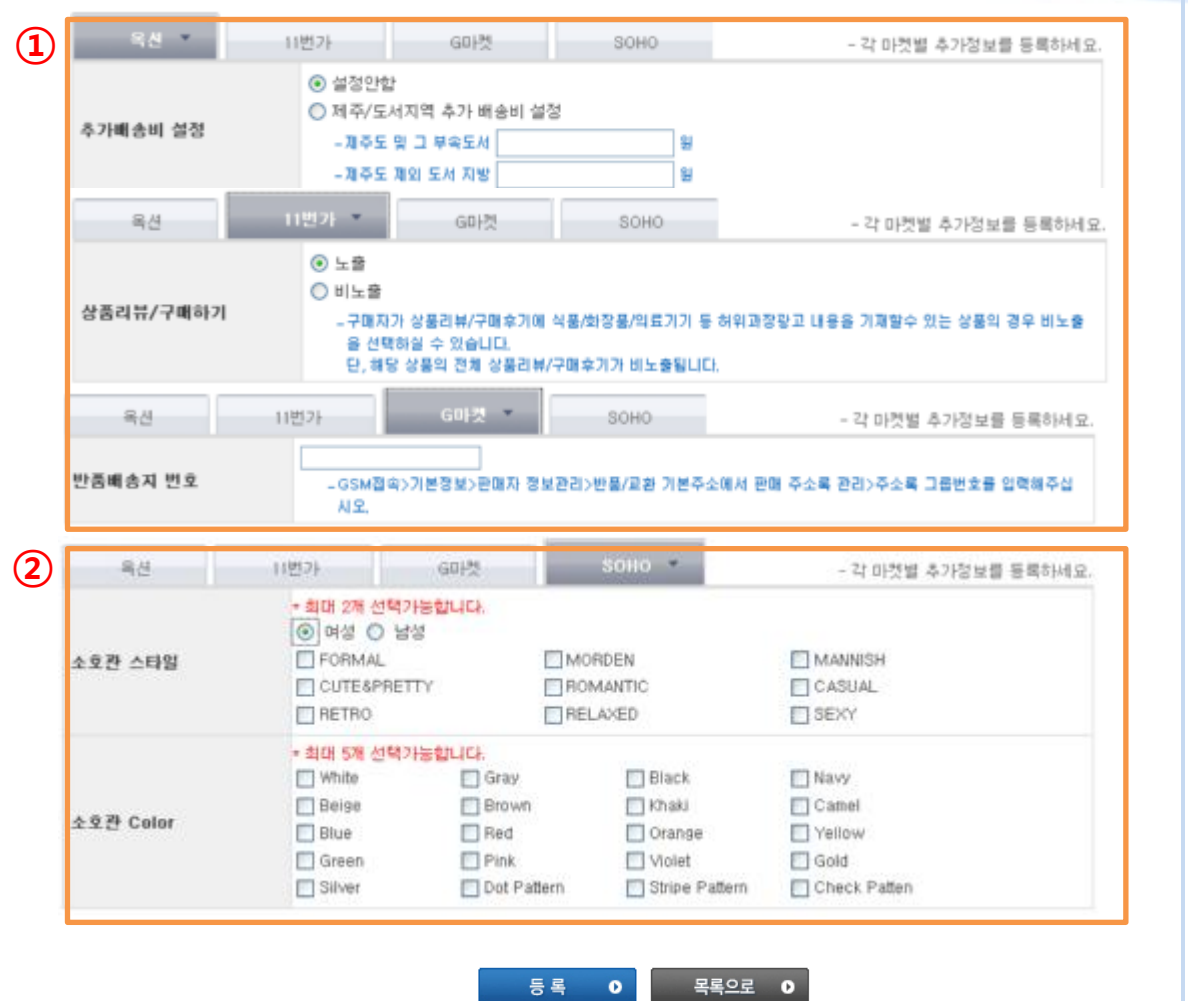

 마켓별로 특징적인 추가 공통정보 를 입력할수 있습니다.

필수입력사항은 아닙니다.

(2) 단, 소호관 입점상점의 경우 반드시 추가정보 부분의 소호정보 탭에서 스타일/색상등의 정보를 설정해야 소호관 상품등록이 가능합니다.

# 1-3. 마켓 카테고리 설정 Imc CONNECTED

마켓 커넥티드 서비스

▶ 포탈/마켓 > 오픈마켓 연동서비스 > 연동서비스 등록준비 > OM 카테고리 설정

+ 마켓 아이디 관리

+ 마켓 공통정보 등록/관리

+ 마켓 카테고리 설정

\* 쇼핑을 등록상품 미동

커넥티드 서비스 상품관리

SOHO 커넥티드 상품관리

커넥티드 서비스 주문관리

문의 계시판

오픈마켓 카테고리 설정 내 쇼핑몰에 설정한 카테고리를 오픈마켓에 맞게 설정합니다. 💽 오픈마켓 카테고리 설정 - 쇼핑몰에 설정된 마테고리를 각 마켓에 맞는 카테고리로 설정하세요. - 대/중/소/세 중 필요한 부분까지 설정하시고 상품등록 시 최종 카테고리를 선택하실 수 있습니다. 쇼핑몰 상품 카테고리 오픈마켓 카테고리  $(\mathbf{1})$ (대)test1005 ▶ 옥션 : 도매시장 > 대형가전/TV/냉장고 > TV/LCD/PD 수정 (1) 11번: 카테고리 설정 🚺 (중)test1005-중 ▶ 옥션 : 쥬얼리/시계 > 남성용쥬얼리 > 남성용반지 🛛 수정 11번가 : 카테고리 설정 카테고리 설정 0(1) (대)test1005-숨김 (2) (중)test1005-숨김-중 카테고리 설정 🔘 :: 新오픈마켓 연공 사비스 :: - Windows Internet Explorer (대)시연test makeshop.co.kr/ [2] http:// (중)test0125 오픈마켓 카테고리 설정 (중)auction - 페이크샵 카테고리: 하위분류 많은 대분류 🔄 하위카테고리 일콜설정 (중)오픈마켓등록시연 옥션 카테고리 성정 (대)엑셀업로드용 대분류 ♥ 후드티/후드집♥ 커플후드티 ♥ 세분류 M 54 0 남성의류 • 상품 등록전 내 쇼핑몰의 카테고리를 오픈마켯 설정해놓은 카테고리는 최종 상품등록 시 수정 니다. 11번가 카테고리 설정 대분류 ✓ 중분류 소분류 ✓ 세분류 54 O - 해외쇼핑 11변가, 유니크소호 카테고리는 11변가에서 승인받은 판매자에 한하여 상품들록 가능합니다. 소호준 카테고리는 11번가 유니크 소호 승인업체만 등록 가능합니다. ⑥ 6마켓 카테고리 설정 소분류 세분류 ✓ 8록 0 중분류 대분류 오가게 카테고리 설정 대분류 중분류 ✓ 소분류 세분류 ~ 동통 0 완료 이 닫기 이

쇼핑몰에 등록한 카테고리별로 옥션 / 11번가/ 지마켓/ 오가게에 등록할 상품들의 카테고리를 일괄 적으로 매칭, 수정할수 있습니다.

쇼핑몰의 최하위 카테고리를 마켓별 최하위 카테고리로 매칭해 주셔야 추후 등록시 용이합니다.

· 팝업에 보이는 각 마켓의 카테고리 는 실제 마켓의 카테고리와 동일합 니다.

#### 1-4. 쇼핑몰 등록상품 이동 I CONNECTED

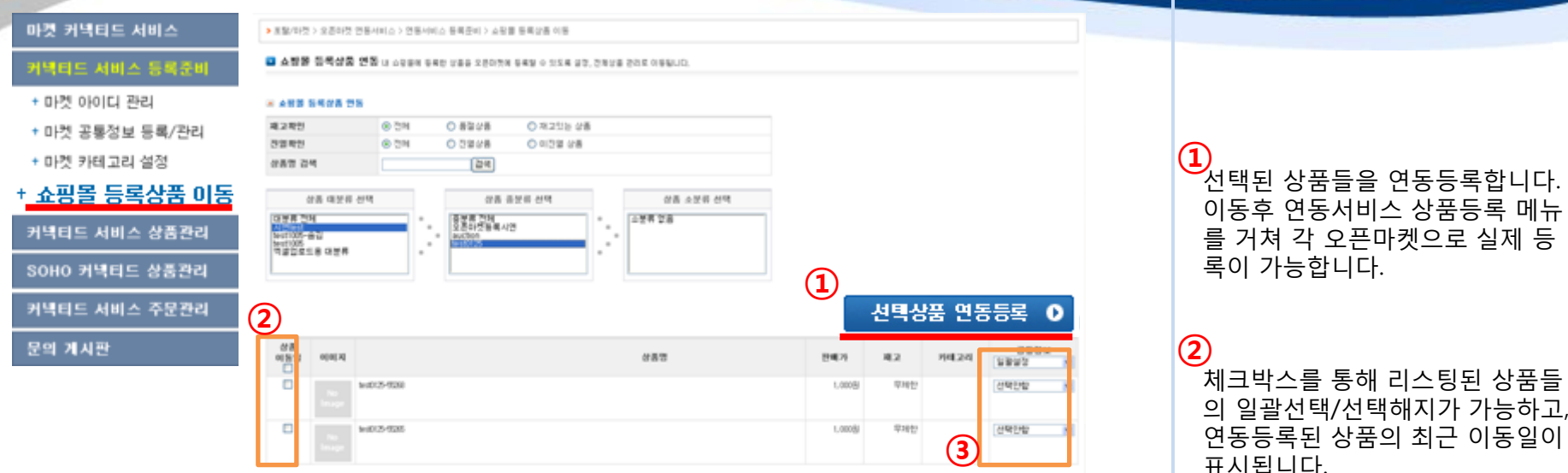

#### [오픈마켓 상품등록시 주의점]

\* 오픈마켓에서는 옵션별 가격을 지원하지 않으므로, 메이크샵에서 옵션별 가격을 설정하신 경우, 옵션이 적용되지 않으니 주의해주세요.

= 옵션카페테리아, 기린서비스는 오픈마켓에 지원되지 않습니다. = 쇼핑몰 URL은 직거래유도로 오픈마켓에서 노출하면 안됩니다. 표시됩니다.

**(3**)

· 공통정보를 일괄적으로 지정할 수 있습니다.

#### 2. 커넥티드 상품관리 <u>2-1.</u> 전체상품 관리

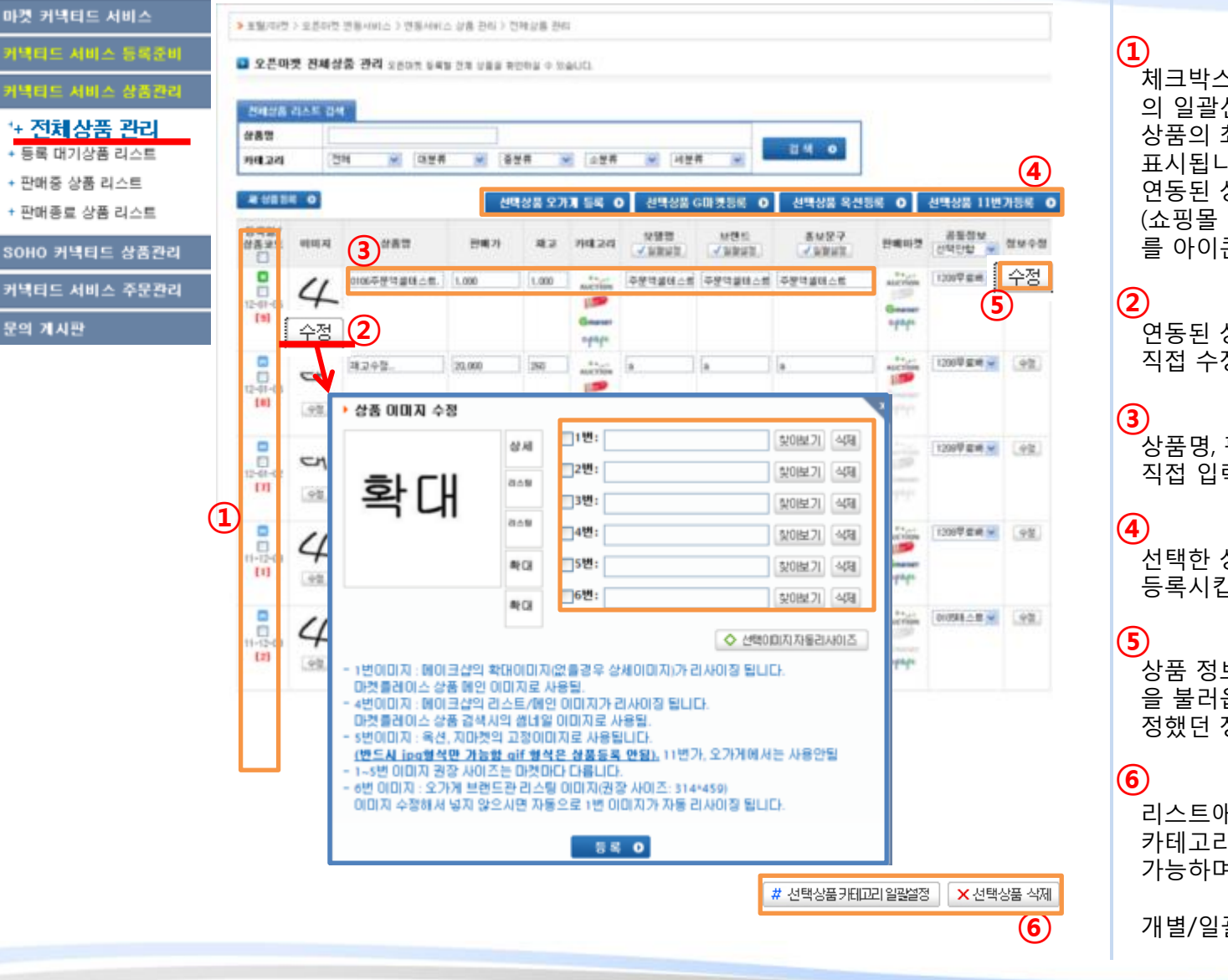

체크박스를 통해 리스팅된 상품들 의 일괄선택/선택해지가 가능하고, 상품의 최근 오픈마켓 등록 날짜가 표시됩니다. 연동된 상품의 원상태 (쇼핑몰 연동상품 / 직접등록상품) 를 아이콘으로 표시합니다

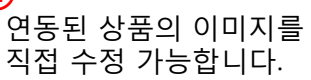

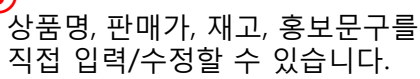

선택한 상품을 해당 마켓으로 등록시킵니다.

상품 정보를 수정할수 있는 팝업창 을 불러옵니다. 리스트에서 직접 수 정했던 정보는 초기화됩니다.

/ 리스트애서 선택된 상품에 대해 카테고리정보를 일괄적으로 수정이 가능하며,

개별/일괄적으로 삭제 가능합니다.

#### 2-1. 전체상품 관리 CONNECTED mc

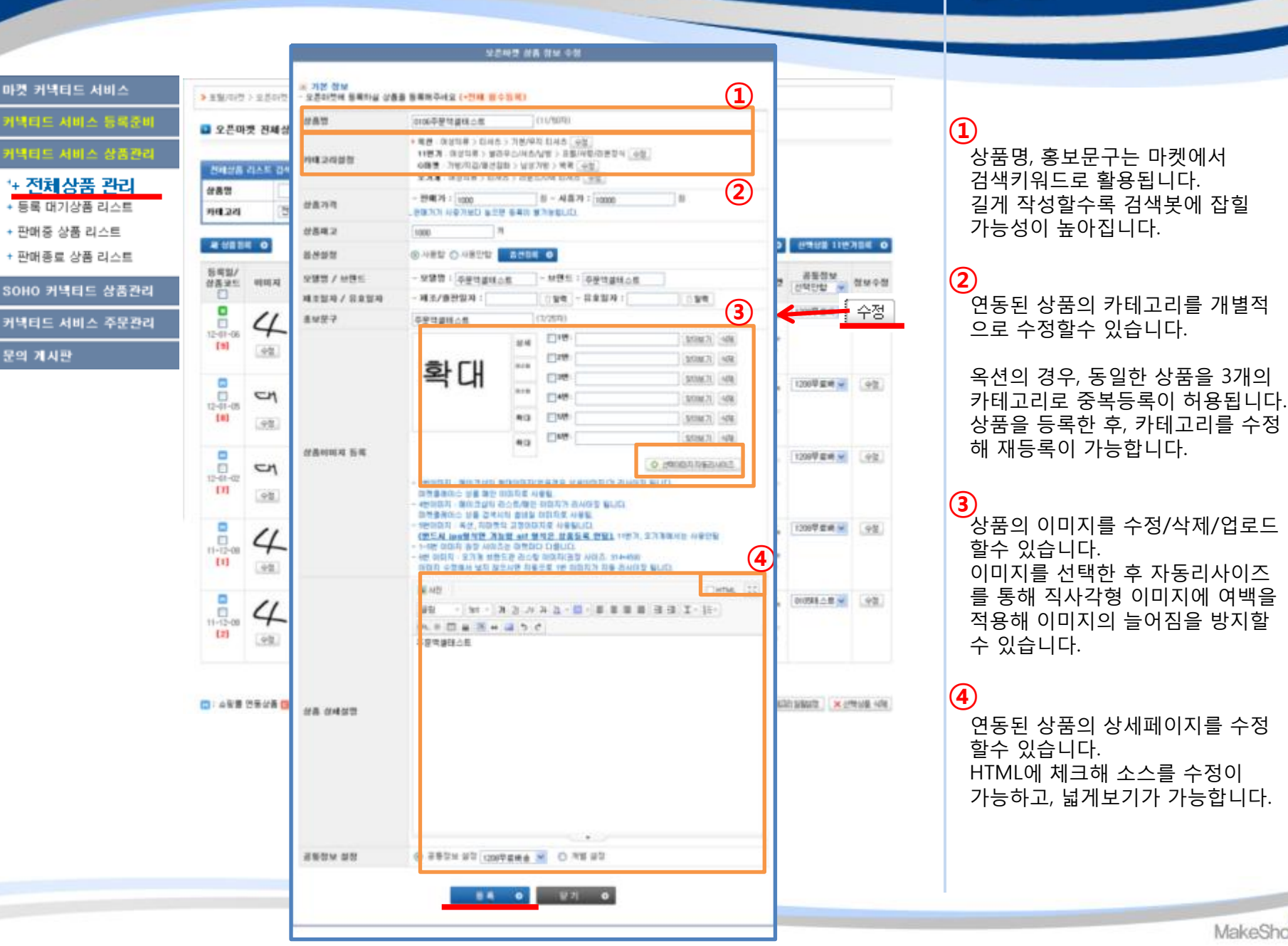

## 2-1. 전체상품 관리 Ima CONNECTED

17784 O

전체수전

90

92

.92.

92

.92

279328-428

= 기본 정보 마켓 커넥티드 서비스 오픈하켓에 동쪽하실 상품을 동쪽해주세요 (+한채 월수등목) > 王월/미란 > 도분이란 변용/(ML) 상품명 (0/5074) 오픈마켓 전체상품 관리 카메고리성장 MHR2 ST 0 |넥티드 서비스 상품관리 - 판매가10 8-시중가: 御 상품가격 전에상품 리스트 검색 근데거가 시중가보다 동의한 동독미 물가능합니다. + 전체상품 관리 상품명 상품제고. 31 • 등록 대기상품 리스트 **HE 24** 전체 8400 ○ 사용함 ④ 사용안함 + 판매증 상품 리스트 - 모양명 : - MBE : 오염명 / 시면트 새 상품등록 0 + 판매종료 상품 리스트 패조일자 / 유효일자 제코/출판업자: 동력 - 유효일자 36 5백일/ 营善业生 明티지 **高址投**구 05/2575) SOHO 커넥티드 상품관리 0 121 308871 408 12-01-06 0106平根 커넥티드 서비스 주문관리 4 228: \$108£71 498 [9] 134 50140.71 (458) 42 문의 게시판 []4世: M08271 4498 12-41-05 58 재교수함 \$15194.71 4/98 CM 00E 498.71 498 [0] .98 상품이미지 등록 ◎ 过程的前非对象改成的态 12-61-62 1번에이자 : 바이크실의 분대이어지(같음같은 실세이어지(가 감사이면 됩니다. 设备2.12 다켓플레이스 상품 매인 이미지로 사용될 CM 4년000月 : 메이크날의 김스토/비언 이미자가 김사이길 싫니다. 이랫물리에스 상용 감복사의 환방할 미의자로 사용됨. [1] 92 9번이미지 독선, 자라봇의 고향이의자로 사용됩니다. (변드시 Ion방석한 개능법 elf 문석은 상황들목 안함), 11년가, 오기계목서는 사용인될 1-5분 이미지 위험 사이즈는 미분이다 다릅니다. 11-12-08 4 8292 · 6번 0.01지 : 오가져 보면드한 리스팅 미리지(광장 사이즈: 314-450) 이미지 수험해서 넣지 않으시면 자동으로 1번 미미지가 저동 감사이할 됩니다. [1] +2 M 1/2 □HTML [33] 38 St · オフ ハ み ユ · ■ · ■ ■ ■ ■ 田 田 王 · 曰 · 11-12-08 1208 919 ミミニシロードモーウイ 4 [2] .49. 상품 상세설명 (3) 수당분 연동상품 (3) 적용동복 공용전에 성험 ③ 공통함보 설정 공통점보 선택 ¥ 〇 개발 설정

오른바보 신규 상품 등배

동북 O 문기 O

연동툴 전체상품 목록에 새 상품을 등록합니다. 쇼핑몰에 등록되지 않 은 상품을 오픈마켓에 등록할 때 사용할 수 있습니다.

연동된 상품을 수정할 때 불러오는 팝업과 동일한 팝업창에 정보를 모 두 입력한 후, 등록버튼을 클릭하면 해당 정보를 가진 오픈마켓 전용 상품이 전체상품 목록이 등록됩니 다.

# 2-1. 전체상품 관리

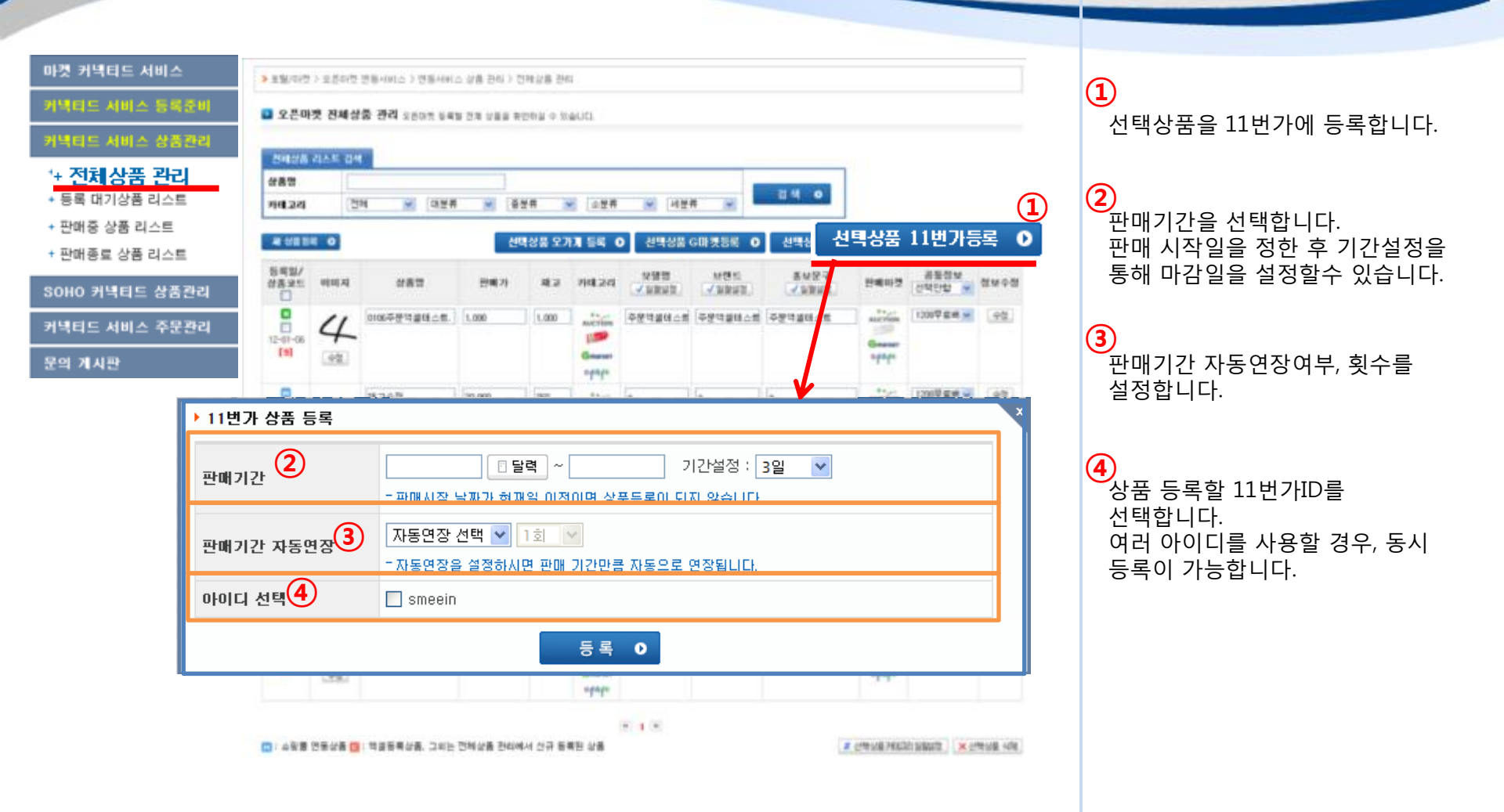

CONNECTED

#### 2-1. 전체상품 관리

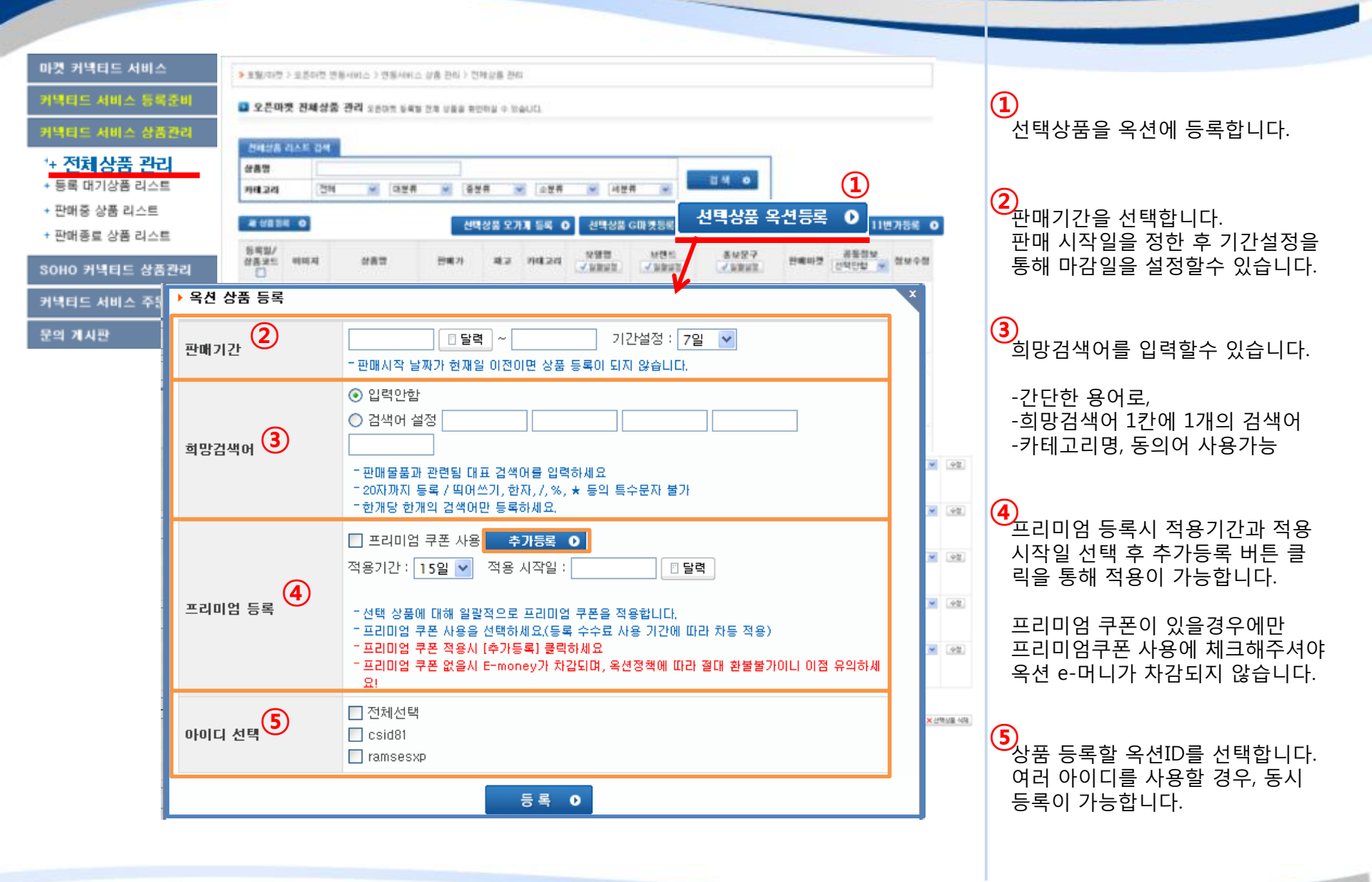

# 2-1. 전체상품 관리 Imc CONNECTED

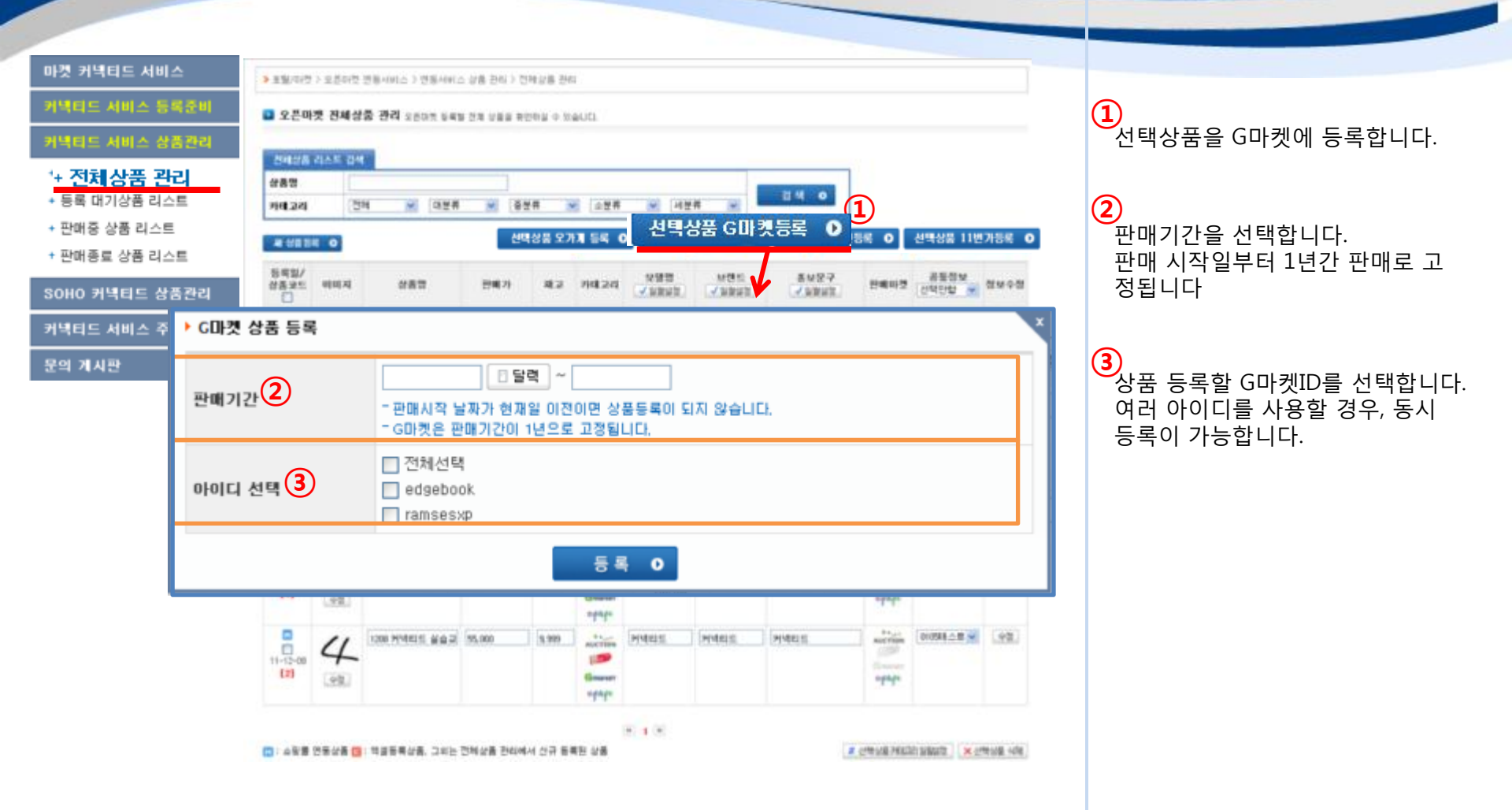

#### 2-1. 전체상품 관리

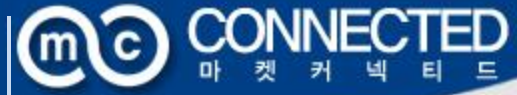

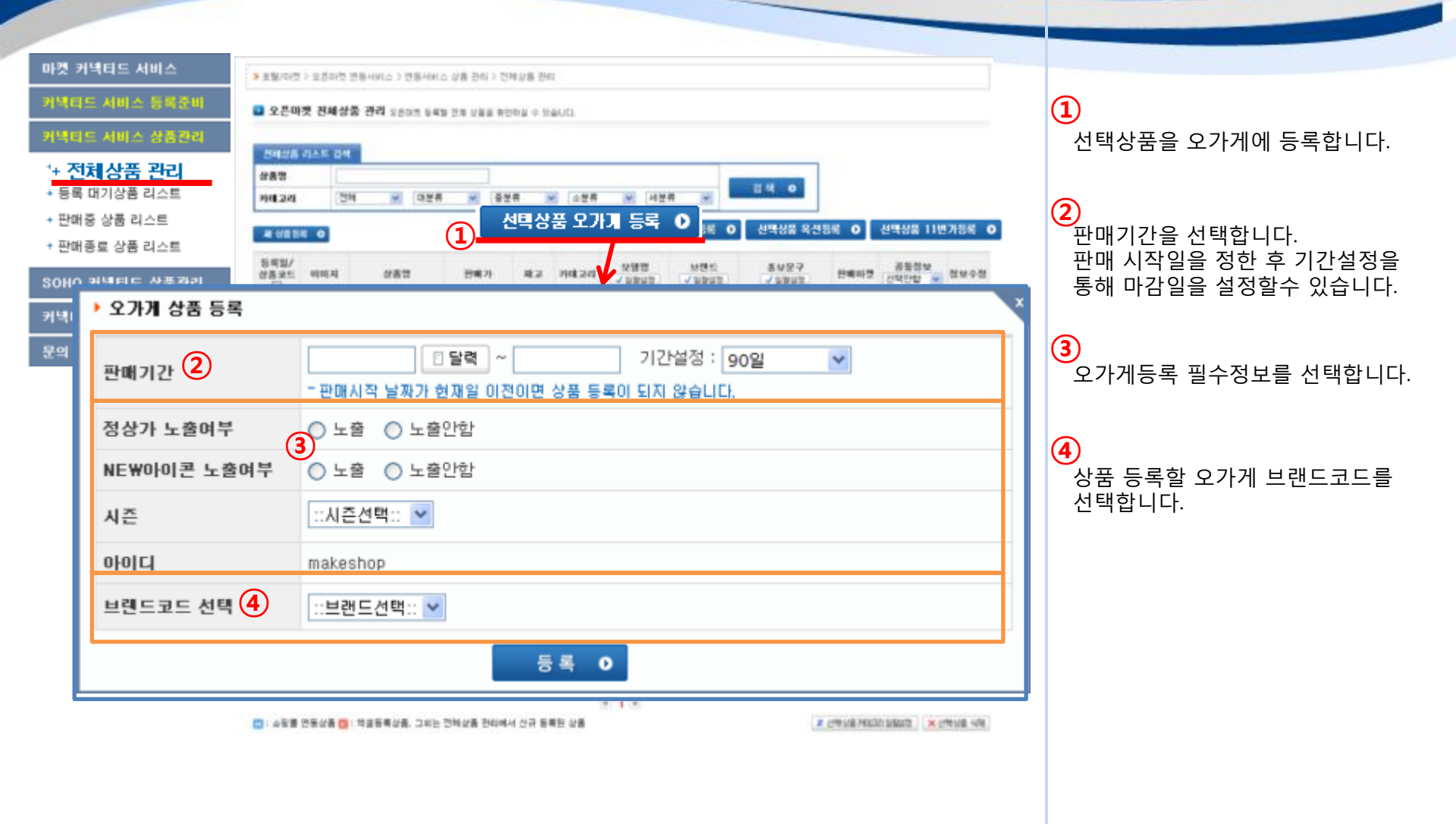

# 2-2. 등록 대기상품 리스트 Imc CONNECTED

(1)

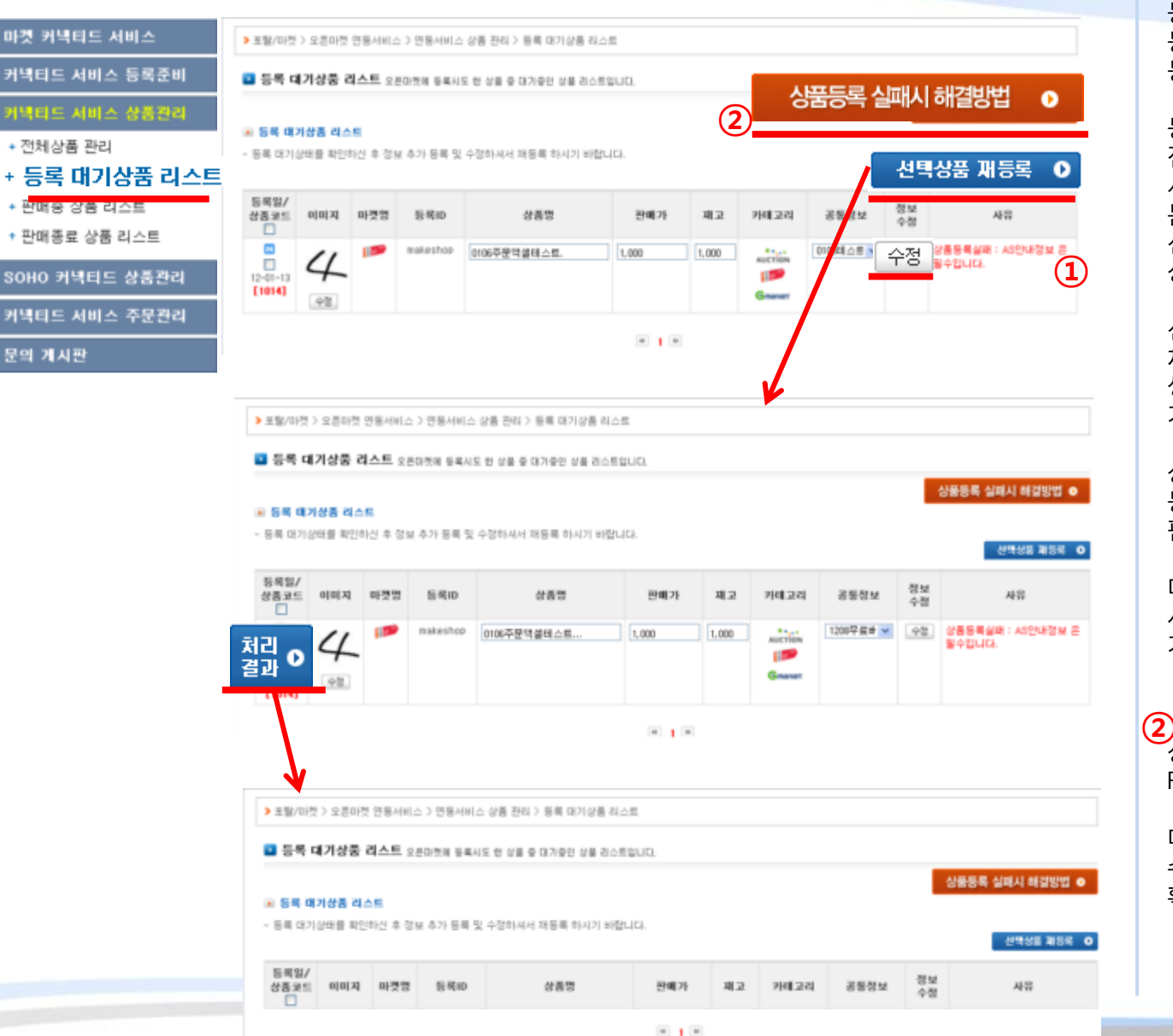

등록시도한 상품중, 등록에 실패한 상품들과, 등록실패사유가 리스팅됩니다.

등록실패 사유를 확인 후, 전체상품 관리 혹은 등록대기상품 시스트에서 수정버튼을 클릭해 문제가 되는 사항을 수정한 후 선택상품 재등록 버튼을 클릭해 상품을 재등록을 시도합니다.

선택상품 재등록 버튼 클릭시 체크박스 부분에 처리결과 버튼이 생성되고, 해당 버튼 클릭시 페이지 가 새로고침됩니다.

상품 등록에 성공하면 해당상품은 등록대기상품 리스트에서 사라지고 판매중상품 리스트로 이동되며

다른 실패사유가 발생한 경우 사유부분에서 새 실패사유 확인이 가능합니다.

상품등록 실패/재등록관련 FAQ페이지가 열립니다.

마켓별로 주요 실패사유를 확인해 수정후 재등록이 쉽게 안내문구를 확인할수 있습니다.

# 2-3. 판매중 상품 리스트 Imc CONNECTED

#### 마켓 커넥티드 서비스

#### 커넥티드 서비스 등록준비

#### 커넥티드 서비스 상품관리

- + 전체상품 관리
- + 등록 대기상품 리스트
- + <mark>판매중 상품 리스트</mark>
- + 판매종료 상품 리스트

SOHO 커넥티드 상품관리

커넥티드 서비스 주문관리

문의 게시판

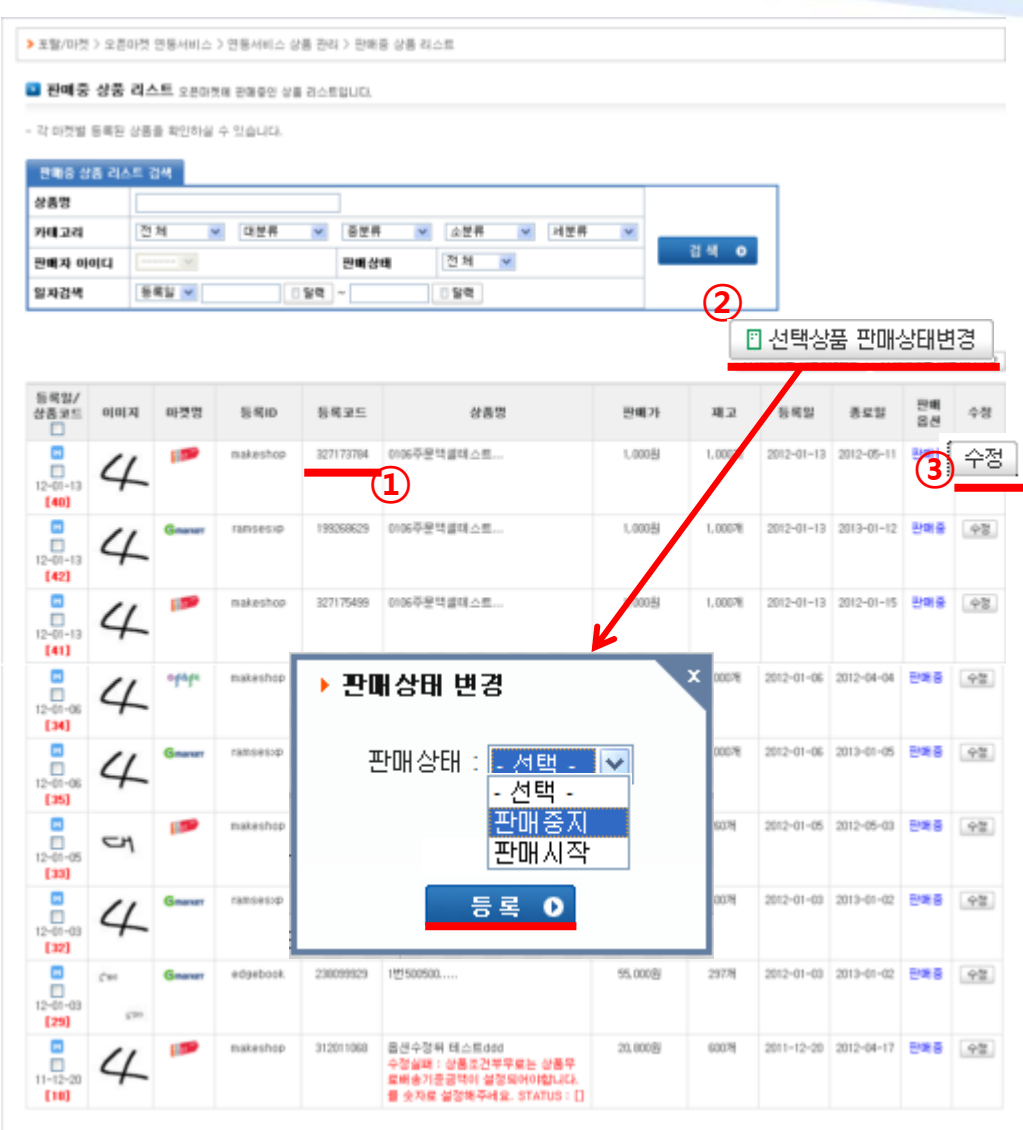

H 1 2 3 F

 전체상품 관리 메뉴에서 오픈마켓으로 등록시도한 상품중, 등록에 성공해 실제 오픈마켓에서 판매중인 상품들이 리스팅되며

등록코드를 클릭할 경우, 실제 판매중인 오픈마켓 상품의 판매 상세페이지로 이동됩니다.

2 상품 선택후 "선택상품 판매상태 변경" 버튼을 클릭해

판매중상품을 판매중지로 상태를 변경하거나, (일시품절처리) 판매중지 상품을 판매중으로 상태 변경이 가능합니다.

(3) 수정버튼 클릭시, 전체상품관리와 동일한 수정팝업이 열리게 되며

상품명, 가격등등의 정보를 수정후 수정팝업에서 등록버튼을 클릭해 마켓에 판매중인 상품 수정전송이 가능합니다.

등록대기상품리스트와 동일하게 수전전송 후 처리결과 버튼 클릭시 해당 마켓으로 수정사항 전송이 완료됩니다.

#### CONNECTED 2-4. 판매종료 상품 리스트 | (m)c)

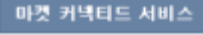

#### 커넥티드 서비스 등록준비

- + 전체상품 관리
- + 등록 대기상품 리스트
- + 판매중 상품 리스트
- + 판매종료 상품 리스

AUCTION

makeshop

csid91

323814608

4

4

12-01-06

[37] 11-12-20

[19]

SOHO 커넥티드 상품관리

커넥티드 서비스 주문관리

문의 게시판

| · 판매기간이 종      | E된 상품을 확인하  | 부서 재 동복하실 | 수 일습니다. |               |       |    |      |       |         |
|----------------|-------------|-----------|---------|---------------|-------|----|------|-------|---------|
| 전체중도 리스<br>상품명 | <u>=</u> 84 |           |         |               |       |    |      |       |         |
| 카테고리           | 전체          | ~ 더분류     | ▲ 중분류   | ▲ 소분류 💌 세분류 💌 | ī     |    |      |       |         |
| 판매자 아이디        | 14          |           |         |               | 검색    | •  |      |       |         |
| 일자검색           | 등록일 💌       |           | 54 ~    | - <b>S</b> d  |       | G  |      |       |         |
|                |             |           |         |               |       | 9  |      |       |         |
|                |             |           |         |               |       |    | HEAD |       | -       |
|                |             |           |         |               |       |    | 선택상  | 품 재등  | 록       |
| 등록일/<br>사초코드 미 | 미지 마켓및      | 長馬口       | 등록구드    | 상표면           | 刊編 7) | 82 | 선택상  | 품 개등록 | द्<br>* |

1

판매 종료된 상품을 최초 등록했던 마켓에, 처음 등록시도했던 필수정보대로 재등록합니다.

상품 재등록 성공시 판매중상품리스트로 이동되어 판매가 시작되며,

상품 재등록 실패시 전채상품관리에서 등록실패한것과 동일하게 등록대기상품리스트로 상 품이 이동되며, 동일하게 처리해주 시면 됩니다.

\* 1 \*

1,0008

20.900BJ

1.00078

60078

2012-01-06 2012-01-08 수영

2011-12-20 2011-12-26 中間

0106주문역설데스트..

A592407519 옵션수정위 데스트ddd

#### 3. SOHO커넥티드상품관리 CONNECTED 3-1. 옥션SOHO관 상품관리

종로일

마켓 커넥티드 서비스 > 포탈/마켓 > 오픈마켓 연동서비스 > SOHO 커넥티드 상품관리 > 육션 SOHO관 상품관리 커넥티드 서비스 등록준비 옥션 SOHO관 상품관리 육션 SOHO관에 입점된 상품을 통록할 수 있습니다. 커넥티드 서비스 상품관리 - SOHO 전문관 상품 등록이 가능합니다. 판매중 상품 리스트 검색 입점신청/정보등록 오픈마켓 옥선 💌 + 옥션 SOHO관 상품관리 상품명 검색 이 커넥티드 서비스 주문관리 전체 ✓ 대분류 ✓ 중분류 ✓ 소분류 ✓ 세분류 카테고리 전체 🔽 등록상태 문의 게시판 일자검색 등록일 🗸 달력 달력 - 판매증인 상품을 개별 / 전체 선택하여, 손쉽게 육신 SOHO관 상품 입점이 가능합니다. - SOHO관 입점 상품 설정 변경 문의는 고객센터로 문의해주세요 (02-2627-6518) 1 옥션 SOHO관 입점 🛛 등록일 상품코드 2 등록상태 상품명 판매가 재고 이미지 상품코드 등록일 A595426057 재교수정..... 20.000원 26078 2012-01-11 2012-04-09 AUCTION 5 12-01-11 [39] A590922519 1208 커넥티드 실습교육 상품1 55.000别 9,999 H 2011-12-08 2012-03-06 THE SOHO AUCTION 1208 커넥티드 실습교육 상품1 11-12-08 1208. [2] н 9, 9<mark>,</mark> 97H A590922519 1208 커넥티드 실습교육 상품1 55,000BJ 2011-12-08 2012-09-06 THE SOHO AUCTION 1208 커넥티드 실습교육 상품1 11-12-08 1208 [2] THE SOHO A590917992 옵션수정뒤 테스트ddd 20,800원 007H 2011-12-08 2012-03-06 AUCTION ▶ 옥션 SOHO관 카테고리 설정 ✓ 중분류 ✓ Shape ✓ 대분류 - 옥션 SOHO관 전용 카테고리입니다. SOHO관 카테고리는 옥션 상품카테고리와 별개이며, 반드시 별도 등록 해주셔야 합니다. 등록 D

1

리스트에는 현재 옥션에 판매중인 상품들만 표시됩니다.

선택한 상품을 옥션 소호관으로 등록시킵니다.

기본 마켓등록시와 달리 소호관 카테고리 매칭 팝업에 등록할 소호관 카테고리를 입력해 옥션에서 판매중인 상품을 소호관으로 노출시킵니다.

2 소호관 등록여부를 소호마크로 바로 확인가능합니다.

소호마크가 꺼져있는 상태라면 해당 상품은 옥션에만 판매중인 상태가 됩니다.

# 4. 오픈마켓 주문관리 @ CONNECTED

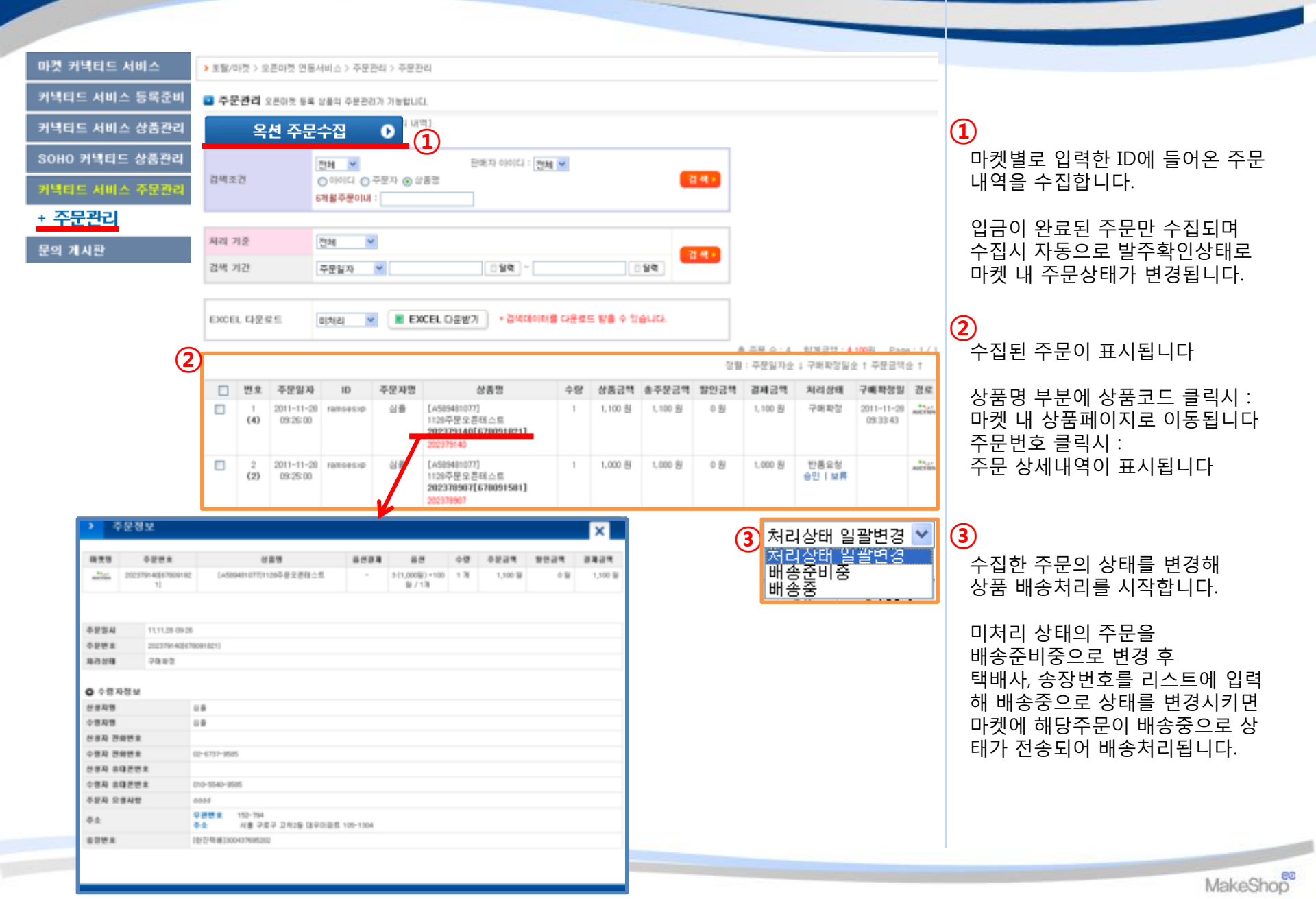

#### 

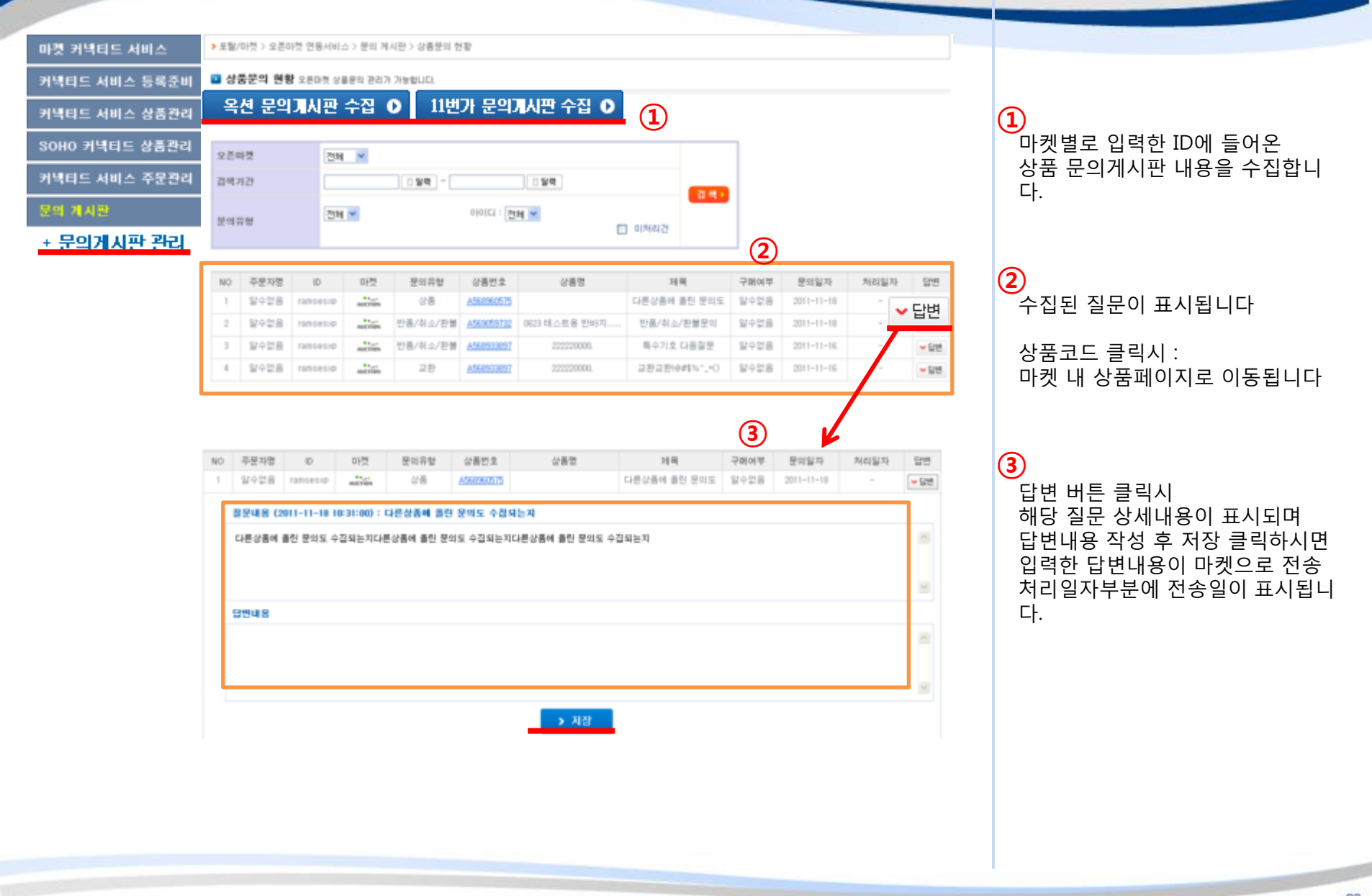

#### 1. 오픈스타일 신청 CONNECTED (m)c)

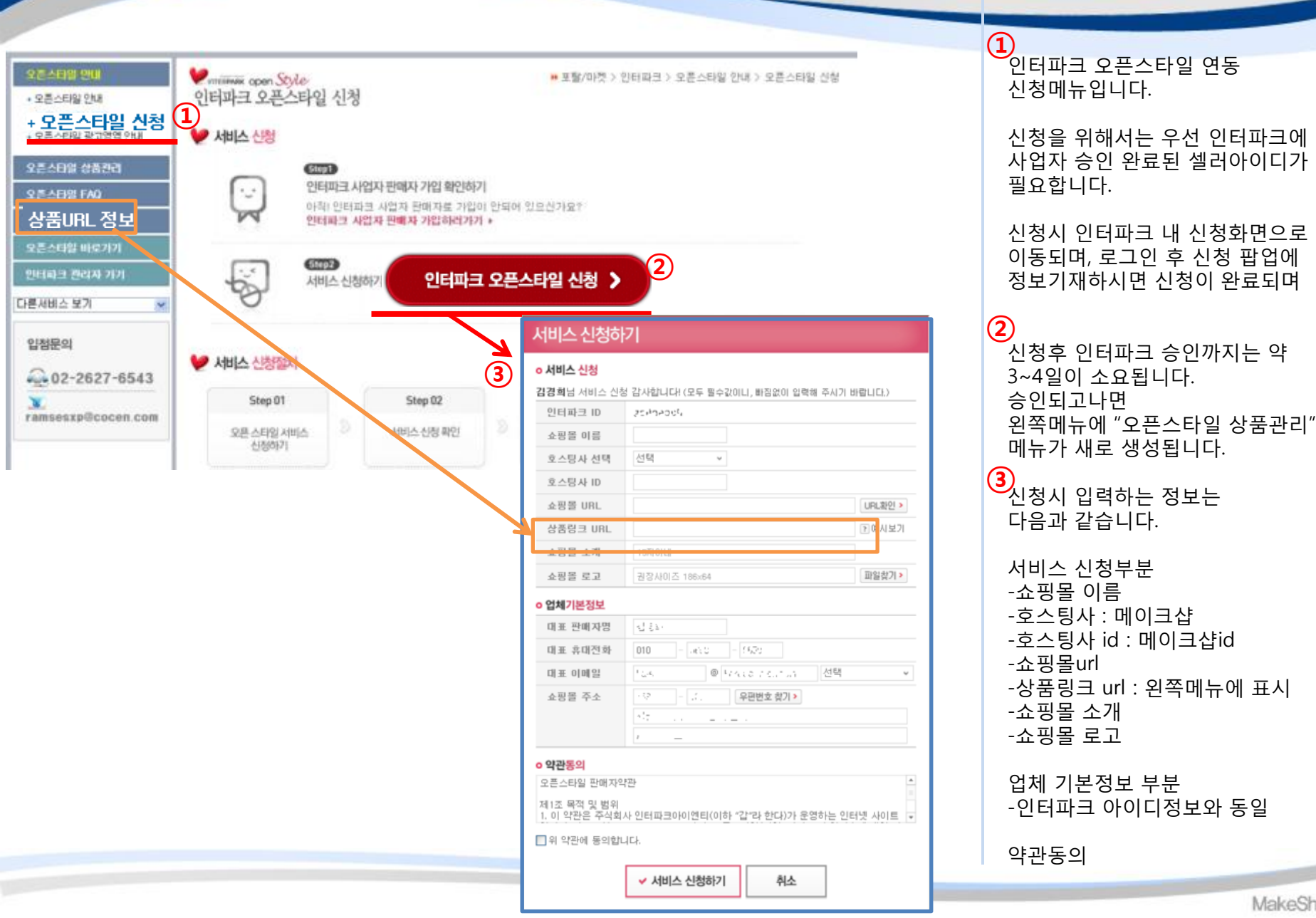

### 2. 오픈스타일 상품관리 <u>2-1. 오픈스타일</u> 정보등록

| 오픈스타일 안내<br>오른스타일 상품관리<br>· · · · 프 · · 티인, 저 나 드 · | ♥meawwww. open Style<br>인터파크 오픈스티     | ▶ 포탈/마켓 > 인터파크 > 오픈스타일 상품관리 > 오픈스타일 정보등록<br>다일 정보등록                                                               | 승인 후<br>오프스타일 정보들로 메뉴에                     |
|-----------------------------------------------------|---------------------------------------|----------------------------------------------------------------------------------------------------|--------------------------------------------|
| + 오픈스타일 상품등록                                        | · · · · · · · · · · · · · · · · · · · | <mark>동목</mark><br>클 인증 받으셔야 오픈스타일 상품등록이 가능합니다.                                                                   | 인터파크 아이디 및 기본정보 입력,<br>공통정보 (배송비) 를 셋팅합니다. |
| 오픈스타일 FAQ                                           | 인터파크 아이디                              | godheach                                                                                                    |                                            |
| 상품URL 정보                                            | 우편변호                                  | 153 - 786 🖸 우편번호검색                                                                                                | 입력 내용은 커넥티드 서비스의                           |
| 오픈스타일 바로가기                                          | 주소                                    | 서울 금천구 가산동 우림라이온스빨리 A등 1403호                                                                                      | 공통정보부분 설명 참고하세요                            |
| 인터파크 관리자 가기                                         | 유대전화                                  | 00-000-0000 일반전화 00-000-0000                                                                                      | (매뉴얼 내 9p)                                 |
| 다른서비스 보기 💌                                          |                                       | 확 인 •                                                                                                    |                                            |
| 입점문의                                                | 이다비고 고문제는                             | 1 三帝                                                                                                    |                                            |
| 02-2627-6543                                        | 인터파크 판매에 필요한                          | - <del>'3억</del><br>} 공통적인 정보를 설정하여 편리하게 사용하실 수 있습니다.(5개까지 설정가능)                                                  |                                            |
| X                                                   |                                       | 고토저너 드로/스저                                                                                                    |                                            |
| ramsesxp@cocen.com                                  |                                       | 585X 59/78                                                                                                    |                                            |
|                                                     |                                       |                                                                                                    |                                            |
|                                                     |                                       |                                                                                                    |                                            |
|                                                     |                                       |                                                                                                    |                                            |
|                                                     |                                       |                                                                                                    |                                            |
|                                                     |                                       |                                                                                                    |                                            |
|                                                     | ۰ <b>۰</b>                            |                                                                                                    |                                            |
|                                                     | 공통정보 이름                               | 에) 무료배송상품정보, 영수증 미발별 상품 정보, 선불용 공통정보, 옥션용 공통정보<br>기본 공통정보로 등록<br>(기본 공통정보로 등록되면, 공통정보 선택시 <b>회상단에 위치</b> 하게 됩니다.) |                                            |
|                                                     | 과세/면세 여부                              | ○과세 ○면세 ○영세                                                                                                    |                                            |
|                                                     | 가격비교 사이트<br>노출 여부                     | OF8 ORIF8                                                                                                    |                                            |
|                                                     | 미성년 판매여부                              | ●18세 미만 이용가 ●18세 미만 이용 불가(성인용품 판매시 필수 체크)                                                                         |                                            |
|                                                     | 배송비 설정                                | ○판매자 부담 ○구매자 부담                                                                                                   |                                            |
|                                                     | 반중택배비                                 | ○업체반품택배비 사용 ○상품반품택배비 사용 원                                                                                         |                                            |
|                                                     |                                       |                                                                                                    |                                            |

공동정보 등록 🛛 🛛

# 2-2. 오픈스타일 상품등록

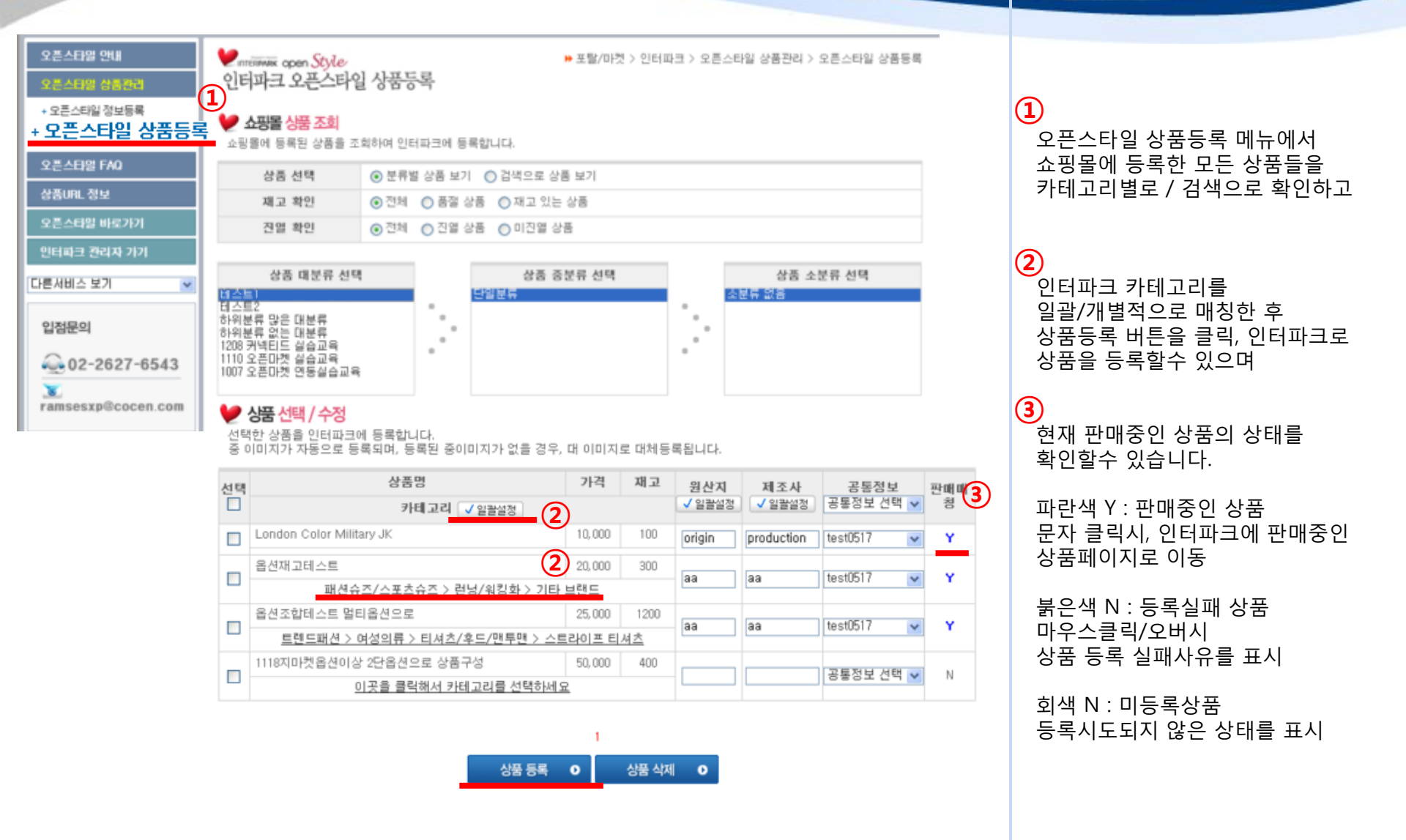

# 2-2. 오픈스타일 상품등록

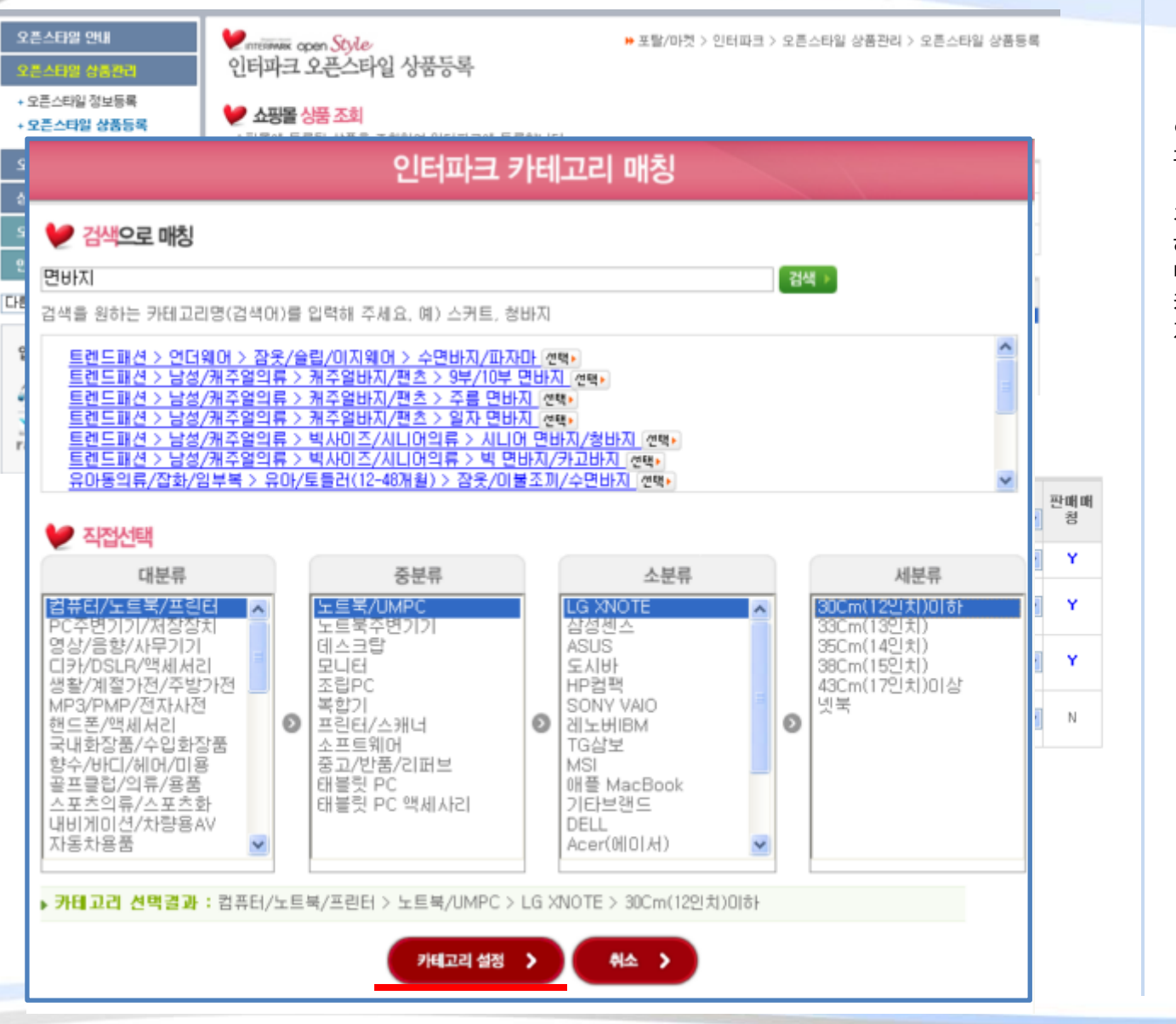

인터파크 오픈스타일 카테고리매칭 팝업입니다.

검색으로 매칭하시거나, 하단 대~세분류를 직접 선택, 반드시 최하위 분류까지 매칭한 후 카테고리 설정 버튼 클릭하시면 저장됩니다.